#### บทที่ 4 แนวทางการดำเนินงาน การบันทึกและการตรวจสอบผลงาน กลุ่มผู้ด้อยโอกาส คนต่างด้าว และกลุ่มเป้าหมายพิเศษ

เรียบเรียงโดย นายมนต์ชัย นะรารัมย์ นายประเสริฐ เก็มประโคน และนายดำรงค์ สีระสูงเนิน

### จุดประสงค์การเรียนรู้

้ มีการบันทึกข้อมูลและจัดการข้อมูลกลุ่มผู้ด้อยโอกาส คนต่างด้าว และข้อมูลอื่นๆ ได้ถูกต้อง

- 1. ประชาชนที่มีปัญหาสถานะสิทธิ์เข้าถึงบริการ
- 2. ประชาชนต่างด้าว/แรงงานต่างด้าวเข้าถึงบริการ
- ผู้ป่วยฉุกเฉินได้รับบริการตามนโยบาย "ใช้บริการทุกที่ ฟรีทุกสิทธิ์"
- 4. ประชาชนพื้นที่พิเศษ (ชายแดน) เข้าถึงบริการ
- 5. ผู้ป่วยโรคซึมเศร้าเข้าถึงบริการ
- 6. ตั้นทุนยาและเวชภัณฑ์มิใช่ยาของหน่วยงานต่อผู้ป่วยลดลง

# 1. แนวทางการตรวจสอบสิทธิ์และการบันทึกการให้บริการบุคคลที่มีปัญหาสถานะและสิทธิ์ ตารางมาตรฐาน 43 แฟ้มกระทรวงสาธารณสุข (Version 2.0 วันที่ 1 ตุลาคม 2557)

Filename : CARD

Definition : หมายถึง ข้อมูลประวัติการมีหลักประกันสุขภาพของประชาชนทุกคนที่อาศัยในเขตรับผิดชอบ และผู้ป่วยที่มารับบริการ ประกอบด้วย

- 1) ประชาชนทุกคนที่อาศัยในเขตรับผิดชอบ
- 2) ผู้ป่วยที่มารับบริการที่อาศัยอยู่นอกเขตรับผิดชอบ
- หมายเหตุ

 เขตรับผิดชอบ ในส่วนของโรงพยาบาล หมายถึง ตำบลที่ตั้งของโรงพยาบาล หรือพื้นที่รับผิดชอบใน ส่วนของบริการระดับปฐมภูมิ

 ข้อมูลการมีหลักประกันสุขภาพบันทึกทุกสิทธิที่มี และหากมีสิทธิใดที่สิ้นสุด ให้บันทึกวันที่สิ้นสุดของ สิทธินั้น

| No<br>(1) | CAPTION<br>(2)          | DESCRIPTION<br>(3)                                   | ควร<br>บันทึก<br>(4) | NAME<br>(5) | РК<br>(6) | TYPE<br>(7) | WIDTH<br>(8) | NOT<br>NULL<br>(9) |
|-----------|-------------------------|------------------------------------------------------|----------------------|-------------|-----------|-------------|--------------|--------------------|
| 1         | ประเภทสิทธิ<br>การรักษา | รหัสสิทธิมาตรฐานที่กำหนดโดยหน่วยงานที่<br>เกี่ยวข้อง |                      | INSTYPE_NEW | Y         | С           | 4            | Y                  |

# เป้าหมาย/ตัวชี้วัด

ประชาชนที่มีปัญหาสถานะและสิทธิที่เข้าถึงบริการ

กิจกรรม

- ตรวจสอบสิทธิก่อนทุกครั้งเมื่อมีการมารับบริการในแต่ครั้ง

## แนวทางการบันทึก

1. ตรวจสอบข้อมูลทั่วไปให้ครบถ้วน

 ตรวจสอบสิทธิ แล้วแก้ไขในเมนูสิทธิการรักษา หลังจากนั้นเลือกสิทธิการมารับบริการโดยต้องเลือกเป็น สิทธิบุคคลที่มีปัญหาสถานะและสิทธิ

## จัดเตรียมข้อมูลพื้นฐาน

 ให้เพิ่มสิทธิการรักษาโดยให้กำหนดชื่อสิทธิการรักษาเป็น "บุคคลที่มีปัญหาสถานะและสิทธิ" เพิ่มในเมนู สิทธิการรักษา

## ช่วงระยะเวลาการบันทึกข้อมูล

- บันทึกทุกครั้งเมื่อมีการมารับบริการ

#### กำหนดส่งข้อมูล

ส่งเข้า Datacenter (Synchronize) ทุกวันหรือไม่เกิน 7 วัน และส่ง 43 แฟ้ม กรณี รพ.สต.ไม่เกินวันที่
 15 ของเดือนถัดไป ส่วน รพช. ไม่เกินสิ้นเดือนของเดือนถัดไป

หมายเหตุ

เงื่อนไขใช้ในการออกรายงาน จะนับเฉพาะผู้ป่วยที่มีสิทธิการรักษาเป็นบุคคลที่มีปัญหาสถานะและสิทธิ
 แหล่งข้อมูล สำหรับการนับผลงาน แฟ้ม service

# ขั้นตอนการจัดการตั้งค่าระบบและการบันทึกข้อมูล

1.1 เมนู เพิ่ม/แก้ไข สิทธิการรักษา ในโปรแกรม HosXP

| 💦 🐮 🛛 📋 🦆 🖉         | 1        | 6       | i I    | 12                       | 🖳 🕒 🏠 🔀 🚰 🚺 🔹 i - :: HOSxP :: 3.57.7.25 MySQL 5.5.28-29.2 [sa@192.168.0.85/hos]                                                                                                    |                                                | = 0 X    |
|---------------------|----------|---------|--------|--------------------------|----------------------------------------------------------------------------------------------------|------------------------------------------------|----------|
| ระบบผู้ป่วยนอก      | ระบบห้อ  | งจ่ายยา | ระ     | บบผู้ป่วยใน              | ระบบงานอื่นๆ งานเชิงรูก งานนิดเวช Tools ราองาน System                                                                                                    |                                                | 0 - 🕫 X  |
| ข้อมูลสิทธิการรักษา | Drag     | a colu  |        | ader here tr             | 🌋 แก้ไขสักธิการรักษา 🛛 🗶                                                                                                    | ค้นหา                                          |          |
|                     |          |         |        |                          | สิทธิการรักษา                                                                                                    |                                                |          |
| แสดงรายการ          | ลำดับ    | สถานะ   | : swia | ชื่อสิทธิ                | เร็กแลนี้และแกกเลือกเลือกสายและ สี่และ Darkana Mack ข้อแลลิยส์ สารระบบมีแต่โนล                                                                                                    | ที่สิทธิ ระบุสถานพยาบาล คิดค่าตรวจแพทย์ ส่วนลง | a an tee |
| เพมรายการ           | 1        |         | 70     | 1990 U-12 U              | Coden Legan Contraction Contraction Contra | 4                                              |          |
| แก้เขรายการ         | 2        | 0       | 72     | ผูมรายเดนอ               | รพัสลิทธิ์ 97 ชื่อลิทธิ์ บุคคลที่มีปัญหาสถานะและลิทธิ์                                                                                                    |                                                |          |
| Update Region       | 5        |         | 73     | นกเรยน                   | den sens mån til mutikente den sensen stärnde men 🚺 🍐 🖉 utte som (10 utb)                                                                                                    |                                                |          |
| ช่วยเหลอ            | 4        |         | 79     | บตรผูพการ                | บระเมทรารธรรมน (สุเทพสาย 🔹 สวนสทรายการทดงธารรมอง 🕛 🖕 🔗 รพล สมย. (10 แหน)                                                                                                    |                                                |          |
| ปิด                 | 6        |         | 76     | มพราการผ<br>อิจม สวยเอเ  | ชื่อสิทธินาตรฐาน (สปสม.) - บัตรประกันสุขภาพล้วมหน้า 30 บาท                                                                                                    |                                                |          |
|                     | 7        |         | 70     | งกาย<br>ยังสุรอาย        | ค่าธรรมเนียมลิทธิที่ต้องข้าระเอง 1 🔹 🔹                                                                                                    |                                                |          |
|                     | 8        |         | 81     | ผู้สูงขายุ<br>ผู้สูงขายุ | ศ่าธรรมเงินเสิทธิที่ต้องทำระเอง ?                                                                                                    |                                                |          |
|                     | q        |         | 82     | กลุ่ม                    |                                                                                                    |                                                |          |
|                     | 10       |         | 87     | บแล.<br>บัตรอรอบอ        | หมวดรายงานสปภ.                                                                                                    |                                                | =        |
|                     | 11       | 0       | 88     | บัตรอรอบอ                | Benefit plan ana.                                                                                                    |                                                |          |
|                     | 12       | 0       | 89     | UC 30 m                  |                                                                                                    |                                                |          |
|                     | 13       | 0       | 90     | UC 30 111                | 🦳 ระยาเรที่เดิดขึ้นทั้งหมดตั้งเป็นลูกหนี้ (ยกวันต่าธรรมเนียมสิทธิ)                                                                                                    |                                                |          |
|                     | 14       | 0       | 91     | ผ้ที่พำนักในเ            | 🗍 ดีคล่าดรวจแหาย์อัดโนมัติ กันกี่ที่ส่งตรวจ (ตั้งรหัสล่าธรรมนัยมใน System Setting) 📃 ติดแต่ครั้งเดียวภายในวันเดียวกัน                                                                                                    |                                                |          |
|                     | 15       | 0       | 92     | ผู้ที่พำนักในเ           |                                                                                                    |                                                |          |
|                     | 16       | 0       | 93     | ทหารเกณฑ์                | การพราวสอบรรส                                                                                                    |                                                |          |
|                     | 17       | 0       | 95     | เด็ก 0-12 ปี             | 🗌 พากมีการใช้สิทธินี้ต้องระบุเลขที่สิทธิตามสิทธิปัตรทุกครั้ง                                                                                                    |                                                |          |
|                     | 18       | 0       | 96     | ผู้สงอาย(นอ              | 🗌 พากมีการใช้สิทธินี้ต้องระบุรพัสสถานพยาบาลพลัก และ รอง ตามสิทธิบัตรทุกครั้ง                                                                                                    |                                                |          |
|                     | > 19     | 0       | 97     | บุคคลที่มีปัจ            | 🗖 ไม่ต้องระบุวันหมดอายุ                                                                                                    |                                                |          |
|                     | 20       | 0       | A1     | ช้าระเงินเอง             | 🗌 นับขอดผู้ป่วยที่ได้สิทธิ์นี้มินประเภทได้บริการโพบครับมีครอบ                                                                                                    |                                                |          |
|                     | 21       | 0       | A2     | สิทธิเบิกหน่า            | 🗌 พากมีการใช้สิทธินี้ต้องระบุบริษัทที่ทำงาน (เฉพาะสิทธิประกันสังคม)                                                                                                    |                                                |          |
|                     | 22       | 0       | A3     | สิทธิเบิกได้ก            | 📃 พากมีการใช้สิทธินี้ต้องระบุข้อมูลบริษัทคู่สัญญา (เฉพาะสิทธิศูสัญญา)                                                                                                    |                                                |          |
|                     | 23       | 0       | A4     | แรงงานต่าง               | aždemodoužu LIDDoto LICC-žuž LIC                                                                                                    |                                                |          |
|                     | 24       | 0       | A5     | สิทธิบัตรชั่ว            |                                                                                                    |                                                |          |
|                     | 25       | 0       | A6     | ประกันสังคม              |                                                                                                    |                                                |          |
|                     | 26       | 0       | A7     | ประกันสังคม              | 🗹 เปิดให้ใช้งานได้ 🧧 พิมพ์หนังสือรับรองยามอกบัญชัยรหลักที่ห้องครวจ 🔄 ปิดเศษราคา                                                                                                    |                                                |          |
| ส่อแลสี่ยอีการอักษา | 27       | 0       | A8     | ประกันสังคม              |                                                                                                    |                                                |          |
| (בוונגו ותחאשיםם    | 28       | 0       | A9     | ผู้ประกันภัยร            | 📕 อมลิทธิ                                                                                                    |                                                |          |
|                     | 29       | ٥       | B1     | สิทธิว่าง (เด็           |                                                                                                    |                                                |          |
| · · · · ·           | # #      | ())     | + H +  | - + V X                  | (A * % P                                                                                                    |                                                |          |
| CAPS NUM SCRI INS I | DLE 1:14 | 10:     | 01     |                          | เ                                                                                                    |                                                |          |

| สพทรระมุนายพลก                                                                              | X                        |                                      |
|---------------------------------------------------------------------------------------------|--------------------------|--------------------------------------|
| ลายเลข HN 000042245 🙀 FG SG วันที่มา 17/02/2558 📳 เวลา 15:09:51                             | Picture                  |                                      |
| ชื่อ อายุ 51 บี 10 เดือน 3 วัน                                                              |                          |                                      |
| ที่อยู่ 11/3 หมู่ 9 ค.บะอีอ.พระณานิคม จ.สกลนคร                                              |                          |                                      |
|                                                                                             | Photo                    |                                      |
| มระมาทการมา 01 สามอง (พองบพร) Lock มาทรงสุดภาพ 31 ก.ศ. 55 10:10<br>สิทธิการรักษา 97 มะนอบเต |                          |                                      |
|                                                                                             |                          |                                      |
| เลือกรายการสิทธิการรักษา                                                                    | มพื้ม OPD 📸 Capture FG-0 |                                      |
|                                                                                             | ประเภท คนไข้ทั่วไป 💌     | พิมพ์ค้นเ                            |
|                                                                                             | 👩 ในเวลา 🔘 นอกเวลา       |                                      |
| อาการสำคัญ                                                                                  | ความเร่งอ่วน ปกติ 🔹      | ด้มหา<br>สถามะ                       |
| <ul> <li>ส่งต่อไปห้อง ###</li> <li>แสดง</li> <li>□ พิมพ์บ้องคิว</li> </ul>                  |                          | รกล<br>97 บุลคลกัมปัญหาสถานะและสิทธิ |
| แสนา ##                                                                                     |                          |                                      |
| งขที่ประสำคัวประชาชน                                                                        | 🔄 สูบวรม พ.ร.บ 🔛 Sticker |                                      |
| จะเป็นสัมตร์ HP LaserJet Professional P1102 เปลี่ยน                                         | 📕 กับสัก                 |                                      |
| ป่วยเก่าในปี ใหม่ในเดือน ที่สุกรอบของกั<br>กครั้งแรกในวัน พิมพ์ไปคิวที่ 0 เปลี่ยน           | X austerns               |                                      |
| ได้เคลื่องอ่าน Barcode OR Code Monit                                                        | ช 🗟 สั่ง Admit Send List |                                      |
|                                                                                             | 🕡 Help 🛛 🕅               | Special Search                       |
|                                                                                             |                          | • er                                 |

#### 1.2 เมนู บันทึกเลือกสิทธิการรักษา ในโปรแกรม HosXF

2. แนวทางการให้บริการประชาชนต่างด้าว/แรงงานต่างด้าว ตารางมาตรฐาน 43 แฟ้มกระทรวงสาธารณสุข (Version 2.0 วันที่ 1 ตุลาคม 2557) รหัสความเป็นคนต่างด้าว

#### Filename : PERSON

Definition หมายถึง ข้อมูลทั่วไปของประชาชนในเขตรับผิดชอบและผู้ที่มาใช้บริการ ประกอบด้วย

- 1) ประชาช<sup>ุ</sup>นทุกคนที่อาศัยในเขตรับผิดชอบ
- 2) ประชาชนทุ่กคนที่มีชื่ออยู่ในทะเบียนบ้านในเขตรับผิดชอบ
- 3) ผู้มารับบริการที่อาศัยอยู่นอกเขตรับผิดชอบ

#### <u>หมายเหตุ</u>

้เขตรับผิดชอบ ในส่วนของโรงพยาบาล หมายถึง ตำบลที่ตั้งของโรงพยาบาล หรือพื้นที่รับผิดชอบใน ส่วนของบริการระดับปฐมภูมิ

#### ลักษณะแฟ้ม แฟ้มสะสม

 1. เก็บข้อมูลโดยการสำรวจ กำหนดให้ทำการสำรวจปีละ 1 ครั้ง ภายในเดือนสิงหาคม และ ปรับฐานข้อมูลให้แล้วเสร็จภายในวันที่ 1 ตุลาคม ของทุกปี

## กรณีที่มีผู้มารับบริการรายใหม่ที่ยังไม่เคยขึ้นทะเบียน หรือมีการปรับแก้ข้อมูลพื้นฐานของ ผู้รับบริการรายเดิม ให้ปรับปรุงข้อมูลเพิ่มเติมและส่งให้ส่วนกลาง ภายในรอบของเดือนนั้น ๆ

| No<br>(1) | CAPTION<br>(2)                 | DESCRIPTION<br>(3)                                                                                                    | ควร<br>บันทึก<br>(4) | NAME<br>(5) | PK<br>(6) | TYPE<br>(7) | WIDTH<br>(8) | NOT<br>NULL<br>(9) |
|-----------|--------------------------------|----------------------------------------------------------------------------------------------------|----------------------|-------------|-----------|-------------|--------------|--------------------|
| 1         | รหัสความ<br>เป็นคนต่าง<br>ด้าว | รหัสมาตรฐานสำนักนโยบายและ<br>ยุทธศาสตร์<br><b>หมายเหตุ</b> : เฉพาะกรณีที่เป็นประชากร<br>ต่างด้าว                                                                                                    | ~                    | LABOR       | Y         | С           | 2            | Y                  |
| 2         | สถานะ<br>บุคคล                 | <ol> <li>มีชื่ออยู่ตามทะเบียนในเขตรับผิดชอบ<br/>และอยู่จริง</li> <li>มีชื่ออยู่ตามทะเบียนบ้านในเขต<br/>รับผิดชอบแต่ตัวไม่อยู่จริง</li> <li>มาอาศัยอยู่ในเขตรับผิดชอบ (ตาม<br/>ทะเบียนบ้านในเขตรับผิดชอบ) แต่</li> <li>ทะเบียนบ้านในเขตรับผิดชอบ) แต่</li> <li>ที่อยู่อาศัยอยู่นอกเขตรับผิดชอบ</li> <li>ที่อยู่อาศัยอยู่นอกเขตรับผิดชอบ เข้า</li> <li>มารับบริการหรือเคยอยู่ในเขตรับผิดชอบ</li> <li>มาอาศัยในเขตรับผิดชอบ เข้า</li> <li>มารับบริการหรือเคยอยู่ในเขตรับผิดชอบ</li> <li>มาอาศัยในเขตรับผิดชอบ เข้า</li> <li>มาอาศัยในเขตรับผิดชอบ เข่า</li> <li>มาอาศัยในเขตรับผิดชอบ เช่น</li> <li>คนเร่รอน ไม่มีที่พักอาศัย เป็นต้น</li> </ol> | ~                    | TYPEAREA    | Y         | С           | 1            | Y                  |

# เป้าหมาย/ตัวชี้วัด

ประชากรต่างด้าว/แรงงานต่างด้าวที่เข้าถึงบริการ

กิจกรรม

- ตรวจสอบสิทธิก่อนทุกครั้งเมื่อมีการมารับบริการในแต่ครั้ง

# ขั้นตอนการบันทึก

 ตรวจสอบข้อมูลทั่วไปให้ครบถ้วน โดยเฉพาะในเมนูทั่วไป 1 ให้ตรวจสอบว่าบันทึกข้อมูล เชื้อชาติ และ สัญชาติ ให้ถูกต้อง (กัมพูชา, ลาว, พม่า)

2. ตรวจสอบสิทธิ หลังจากนั้นเลือกสิทธิการมารับบริการโดยต้องเลือกเป็น สิทธิแรงงานต่างด้าว ทั้งขึ้น ทะเบียน/ไม่ขึ้นทะเบียน

# จัดเตรียมข้อมูลพื้นฐาน

 ให้เพิ่ม/แก้ไข สิทธิการรักษาโดยให้กำหนดชื่อสิทธิการรักษาเป็น "แรงงานต่างด้าวที่ขึ้นทะเบียน/ไม่ขึ้น ทะเบียน" เพิ่มในเมนู สิทธิการรักษา

# ช่วงระยะเวลาการบั้นทึกข้อมูล

- บันทึกทุกครั้งเมื่อมีการมารับบริการ

# กำหนดส่งข้อมูล

ส่งเข้า Datacenter (Synchronize) ทุกวันหรือไม่เกิน 7 วัน และส่ง 43 แฟ้ม กรณี รพ.สต.ไม่เกินวันที่
 15 ของเดือนถัดไป ส่วน รพช. ไม่เกินสิ้นเดือนของเดือนถัดไป

หมายเหตุ

 เงื่อนไขใช้ในการออกรายงาน จะนับเฉพาะผู้ป่วยที่มีสิทธิการรักษาเป็นแรงงานต่างด้าว และเชื้อชาติ (กัมพูชา, ลาวและพม่า)

**แหล่งข้อมูล** สำหรับการนับผลงานการให้บริการ จากแฟ้ม service

## ขั้นตอนการตั้งค่าระบบและการบันทึกข้อมูล 2.1 เมน ตรวจสอบข้อมลพื้นฐาน ในโปรแกรม HosXP

|                                                                                                  | E 2                                                                                                    | 28-29.2 [sa@192.168.0.85/hos]        |                             |                                           | X- |
|--------------------------------------------------------------------------------------------------|----------------------------------------------------------------------------------------------------|--------------------------------------|-----------------------------|-------------------------------------------|----|
| 🖤 ระบบผู้ปีวยนอก ระบบห่องว่าอยา ระบบผู้ป้วยใน ระบบงานอื่นๆ งา<br>🖉 จงกะะบัยนห์ผู้ป่วยนอก         | แข้งรุก งานวิตเวช Tools ราธงาน Syst                                                                     | tem                                  |                             | x                                         | 0  |
| <b>е нозир</b> зив. 1                                                                            | วยราช                                                                                                   | 11. 11.<br>11.                       | ลงทะ                        | ะเบียนผู้ป่วย                             |    |
| Hospital Number                                                                                  | ห 000042245 🖩 มันที่ส                                                                                   | ก 📝 แก้ไข 😣 ฉบรายกา                  | s 👂 Clear เปลี่ย            | u HN 🔮 De                                 |    |
| Data Entry 🔅<br>V ข่อมูลทั่งไป<br>ชี้ สัมธิภารักษา<br>ชี้ สัมธิภาราโมท์                          | <ul> <li>ชาติมาสามาร์ เป็นสามาร์ เสียง</li> <li>ชาติมาระสาราสาราสาราสาราสาราสาราสาราสาราสาราส</li></ul> | มไป 3 มีสามภาพ (                     | การปลี่ยนชื่อ/HN Note งาม   | ช้อนูลปกปิค<br>โรคประรำตัว<br>ไม่พราบชื่อ |    |
| ເລີຍເປັນ<br>ເຊິ່ງ ທີ່ມີຮູບເຮັດມູລ CID<br>ເຊິ່ງ ທີ່ມີເປັນແຫນ<br>ເວັ້ອມູລມທີ່ມານຈະແ<br>ເວັ້ອນແຫລ້ວ | เพศ ชาย ⊽ วันเกิด 14/04/2<br>อายุ 51 ปี 11 เดือน 12 วัน                                                 | 2506 00:00 🔶<br>🗑 วันเกิดจริง สภา    | 14 เมษายน 250<br>พสมรส 🧕    | 6                                         |    |
| Printing T 🌣                                                                                     | อาชีพ 403 รับ                                                                                           | มจ้าง                                | ภาษา ไทย                    | *                                         |    |
| Batch Print                                                                                      | เชื้อชาติ 99 ไทย สัญช                                                                                   | าติ 99 ใทย                           | ศาสนา 01                    | พุทธ                                      |    |
| y≓u Update QR Code                                                                               | หมู่เลือด 🔹 RH แพ้ยา                                                                                    |                                      | ชื่อเล่น                    |                                           |    |
|                                                                                                  | เลชที่บัตรประชาชน <b>3-4704-00606</b><br>SmanCard ่∎่อ่างรูปจากบัตร imp DW                              | <b>-99-3</b> 🗸<br>DWCID — มาครั้งสุด | าท้าย : 31/07/2555 10:10:28 | 🗌 ยหลักการใช้                             |    |
| CAPS NUM SCRI. INS IDLE 1:6 10:50 📕 ละพระเข็ดหยู่ปีวดบล                                          | ากอานส์ข้อ นะกรับธ์ (สุนย์คอ                                                                            | มทั่งเคอร์) : ผู้ดูแลระบบ : มนต์ชัย  | นะรารัมย์,ในเวลา            |                                           |    |

# 2.2 เมนู เพิ่ม/แก้ไข สิทธิการรักษา แรงงานต่างด้าว ในโปรแกรม HosXP

|                        | *******  | 1551     | 46.01   | Marces.         |                                                                                                    |                                               |        |
|------------------------|----------|----------|---------|-----------------|----------------------------------------------------------------------------------------------------|-----------------------------------------------|--------|
| ้อมูลสิทธิการรักษา     | Drag a   |          | nn hear | der here ti     | 🌌 แก้ไบสิทธิการรักษา 🛛 🗙 X                                                                                              | ค้นทา                                         |        |
| แสดงรายการ             | ล้ำตับ ร | สถานะ    | รหัส    | ที่อสิทธิ       | สิทธิการรักษา                                                                                                    | ที่สิทธิ ระบสถานพยากาล คิดค่าตรวจแพทศ์ ส่วนลด | am fe  |
| เพิ่มรายการ            | 1        | 0        | 71      | เด็ก 0-12 ปี    | ข้อมูลพื้นฐาน การคิดค่าบริการ รายการส่วนลด อื่นๆ Package Mask ข้อมูลสิทธิ ค่าธรรมเมือนอื่นๆ                             |                                               | 911100 |
| แก้ไขรายการ            | 2        | •        | 72      | ผู้มีรายได้น้อ  | No. a A.a                                                                                                    |                                               |        |
| Update Region          | 3        | •        | 73      | นักเรียน        | รหลสทธ A4 ขอสทธ แรงงานทางคาวทบนทะเบชน                                                                                   |                                               |        |
| ช่วยเหลือ              | 4        | 0        | 74      | บัตรผู้พิการ    | ประเภทการธำระเงิน ซ้ำระเองเมิกไม่ได้ 🔹 ส่วนลดรายการที่ต้องชำระเอง 🧧 🌲 รหัส สนย. (18 แฟ้ม) 07                            |                                               |        |
| ปิด                    | 5        | 0        | 75      | บัตรทหารผ่      | พื้อสิทธินาตรราย (สปสร.) แรงงายต่างด้าว                                                                                 |                                               |        |
|                        | 6        | •        | 76      | ກົກນຸ ສານເເເ    |                                                                                                    |                                               |        |
|                        | 7        | 0        | 77      | ผู้สูงอายุ      | คาธรรมแนยมลายาทองประนอง 1 🔹 🔹                                                                                           |                                               |        |
|                        | 8        | •        | 81      | ผู้นำชุมชน      | ค่าธรรมเนียมสิทธิที่ต้องข่าระเอง 2 🔹 ชนิต 🗾 🔹                                                                           |                                               |        |
|                        | 9        | •        | 82      | อสม.            | หมวดรายงาน สปก.                                                                                                    |                                               |        |
|                        | 10       | •        | 87      | บัตรครอบค       |                                                                                                    |                                               |        |
|                        | 11       | •        | 88      | บัตรครอบค       | Benefit plan ana.                                                                                                    |                                               |        |
|                        | 12       | 0        | 89      | UC 30 มาา       |                                                                                                    |                                               |        |
|                        | 13       | •        | 90      | UC 30 บาา       | 📶 รายการที่เกิดขึ้นทั้งหมดตั้งเป็นลูกหนี (ยกเว้นค่าธรรมเมียมสิทธิ์)                                                     |                                               |        |
|                        | 14       | •        | 91      | ผู้ที่พำนึกในเ  | 🗹 คิดค่าตรวจแพทย์อัตโนมิตี ทันทีที่ส่งตรวจ (ตั้งรทัสค่าธรรมเมือมใน System Setting) 🛛 🗖 คิดแค่ครั้งเดียวภายในวันเดียวกัน |                                               | -      |
|                        | 15       | 0        | 92      | ผู้ที่พ่านักในเ | การพรวจสอบรทัส                                                                                                    |                                               |        |
|                        | 16       |          | 93      | ทหารถณฑ         | 🗖 แกรมีการให้สินสีนี้ตัว เหมารมที่สินสีหารเสินสีนัด หมายชั้ง                                                            |                                               |        |
|                        | 10       |          | 95      | เพก 0-12 บ      | ท และประเอส แอนของระอุเสอบ เส เอท เมส แอบทร ทุกทรง<br>                                                                  |                                               |        |
|                        | 10       |          | 30      | หลุงอายุ(พย     |                                                                                                    |                                               |        |
|                        | 20       | <u> </u> | Δ1      | ทั่วสะเวิ่มแอง  | <br>นิยยอดล์ป่วยที่ได้ลิทธิ์นี้เป็นประเภทได้บริการในขตรับมืดขอบ                                                         |                                               |        |
|                        | 21       | •        | A2      | สิทธิเบิกหน่า   | 🔲 หากมีการใช้สิทธินี้ต้องระบบริษัทที่ทำงาน (เฉพาะสิทธิประกันลังคม)                                                      |                                               |        |
|                        | 22       | 0        | A3      | สิทธิเบิกได้ก   | 🥅 หากมีการใช้สิทธินี้ต้องระบข้อมลบริษัทค่สัญญา (เฉพาะสิทธิพี่สัญญา)                                                     |                                               |        |
|                        | > 23     | 0        | A4      | แรงอานต่าอ      |                                                                                                    |                                               |        |
|                        | 24       | •        | A5      | สิทธิบัตรชั่ว   | swawsosaabunu HIH-Data                                                                                                  |                                               |        |
|                        | 25       | •        | A6      | ประกันสังคม     |                                                                                                    |                                               |        |
| 3000                   | 26       | •        | A7      | ประกันสังคร     | 🗹 เปิดให้ใช้งานได้ 👘 พิมพ์หนังสือรับรองยานอกบัญชียาหลักที่ห้องพรวจ 📄 ปิดเศษราคา                                         |                                               |        |
| ส่วนหสินส์อาสส์อาก     | 27       | ۲        | A8      | ประกันสังคม     |                                                                                                    |                                               |        |
| <u>ขอพัดขมะบารรบตา</u> | 28       | ۲        | A9      | ผู้ประกันภัยร   | 🧧 อบลิทธิ                                                                                                    |                                               |        |
|                        | 29       | 0        | B1      | สิทธิว่าง (เค็  |                                                                                                    |                                               |        |

| 🕈 🚺 🚺 🎗<br>สะบบผู้ป่วยนอก | y 🖉 💭 🖉 🔳 🗮 🗲 🕺 📑 🔐 😌 🏠 🎊 🚝 🐧 y 🔹 a HOSAP a 357<br>1 – azourácieus – azougiladu – azouritány – muclege – mučece – Tools | 17.25 MySQL 5.5.28-29.2 [sa@192.168.0.85/hos]<br>รายงาน System |                                         |
|---------------------------|----------------------------------------------------------------------------------------------------|----------------------------------------------------------------|-----------------------------------------|
|                           | สมารรอมู้ป่ายหลด                                                                                                    | x                                                              |                                         |
|                           | หมายเลข HN 000042245 🍓 FG SG วันที่มา 17/02/2558 📳 เวลา 15:09:51                                                        | Picture                                                        |                                         |
|                           | ชื่ออาบุ 51 ปี 10 เดือน 3 วัน                                                                                           |                                                                |                                         |
|                           | ที่อยู่ 11/3 หมู่ 9 ด.บะอีอ.พรรณานิคม จ.สกลนคร                                                                          |                                                                |                                         |
|                           | ประเภทการมา 01 มาอง (ท้องบัตร) 🔳 Lock มหรี่งสุดท้าย 31 ก.ศ. 55 10:10<br>สิทธิการภัพฯ 97 โกหกอพท 0 🕅 พลนติดรั            | Photo:                                                         |                                         |
|                           | เลือกรายการสิทธิการรักษา                                                                                                | แพ้ม OPD 📸 Capture FG-0<br>ประเภท คนไข้กัวไป ▼                 | พิมพ์ค้นหา                              |
|                           |                                                                                                    | 🌀 ในเวลา 🔘 มอกเวลา                                             |                                         |
| -                         |                                                                                                    | ความเร่งส่วน ปกติ 🔻                                            | ที่หกา สถานะ                            |
|                           | ยาการสาหมู                                                                                                    | สภาพผู้ป่วย เดินมา 💌                                           | รพัส<br>97. บระสะกับป้อยของการและสิทธิ์ |
|                           | สิ่งที่อไปท้อง ###นสดง<br>  ยืมแพ้มเวยระเบีย                                                                            | BMS Link 💌                                                     |                                         |
|                           | แสนา ##                                                                                                    | 🗐 ผู้ป่วยมี พ.ร.บ 🔲 Sticker                                    |                                         |
|                           | เลขที่ประจำดัวประชาชน                                                                                                   | 📃 แยกใบสั่งยา                                                  |                                         |
|                           | ด้ป่วยเว่าในปี ใหม่ในเอือน พิมพ์ใบสั่งชาที่ HP LaserJet Professional P1102 เปลี่ยน                                      | 🔒 บันทึก                                                       |                                         |
|                           | มาครึ่งแรกในวัน พิมพ์โบคิวที่ 0 เปลี่ยน                                                                                 | X austerns                                                     |                                         |
| Ì                         | 🗇 ไม้เครื่องอ่าน Barcode GR Code Monitor                                                                                | 🔒 สิ่ง Admit Send List                                         |                                         |
|                           |                                                                                                    | 🕡 Help 🔀 ปีด                                                   | ♥ Special Search ● @nas ●               |
|                           |                                                                                                    |                                                                |                                         |
|                           |                                                                                                    |                                                                | 4                                       |
|                           |                                                                                                    |                                                                | - Star                                  |
| SCRL INS                  | IDLE 0:17 15:03 📕 ส่งธรวมปีประเอก บาตกห ได้บดีคอบต่                                                                     | วิเตอร์) : ผัดแลระบบ : นพ.ทีเชษร ทีดขนทด.ในเวลา                |                                         |

#### 2.3 เมนู บันทึกเลือกสิทธิการรักษา แรงงานต่างด้าว ในโปรแกรม HosXP

#### 3. แนวทางการบันทึกข้อมูลการให้บริการผู้ป่วยฉุกเฉิน

### ตารางมาตรฐาน 43 แฟ้มกระทรวงสาธารณสุข (Version 2.0 วันที่ 1 ตุลาคม 2557) Filename :ACCIDENT

Definition :ข้อมูลผู้ป่วยอุบัติเหตุ ที่มารับบริการที่แผนกฉุกเฉิน (ER) ของโรงพยาบาล และแผนกทั่วไปของ รพ.สต. ประกอบด้วย

ผู้ป่วยอุบัติเหตุที่มารับบริการในแผนกฉุกเฉินของโรงพยาบาล และสถานบริการระดับปฐมภูมิ
 <u>หมายเหตุ</u>

ผู้ป่วยอุบัติเหตุที่มารับบริการ หมายถึง ทั้งที่อาศัยในเขตรับผิดชอบ และนอกเขตรับผิดชอบ

- ผู้ป่วย 1 ราย ที่มารับบริการแต่ละครั้ง มี 1 record โดยสามารถเชื่อมโยงกับแฟ้ม SERVICE ด้วย เลขที่ SEQ ข้อมูลวินิจฉัยโรคในแฟ้ม DIAGNOSIS\_OPD หัตถการและผ่าตัด อยู่ในแฟ้ม PROCEDURE\_OPD หากมีการรับไว้รักษาในโรงพยาบาลจะเชื่อมกับแฟ้ม ADMISSION, DIAGNOSIS\_IPD, PROCEDURE\_IPD ด้วย AN ในแฟ้ม SERVICE

| No<br>(1) | CAPTION<br>(2)                                        | DESCRIPTION<br>(3)                                                                                                    | ควร<br>บันทึก<br>(4) | NAME<br>(5) | PK<br>(6) | TYPE<br>(7) | WIDTH<br>(8) | NOT<br>NULL<br>(9) |
|-----------|-------------------------------------------------------|----------------------------------------------------------------------------------------------------|----------------------|-------------|-----------|-------------|--------------|--------------------|
| 1         | วันที่และเวลา<br>เกิดอุบัติเหตุ                       | วันเดือนปีที่เกิดอุบัติเหตุ/ฉุกเฉิน กำหนดเป็นค.ศ.<br>(YYYYMMDDHHMMSS)<br>หมายเหตุ:กรณีที่บันทึกข้อมูลย้อนหลังให้เปลี่ยน<br>วันกลับเป็นวันที่รับบริการจริง                                                                                                    | ~                    | DATETIME_AE |           | DT          | 14           |                    |
| 2         | ประเภทผู้ป่วย<br>อุบัติเหตุ                           | รหัสสาเหตุ 19 สาเหตุ ตามมาตรฐานอ้างอิงตาม<br>สำนักระบาดวิทยา                                                                                                    | ~                    | AETYPE      |           | С           | 2            |                    |
| 3         | สถานที่เกิด<br>อุบัติเหตุ                             | 01 = ที่บ้าน หรืออาคารที่พัก, 02 = ในสถานที่<br>ทำงาน ยกเว้นโรงงานหรือก่อสร้าง, 03= ใน<br>โรงงานอุตสาหกรรม หรือบริเวณก่อสร้าง, 04 =<br>ภายในอาคารอื่นๆ, 05= ในสถานที่สาธารณะ,<br>06 = ในชุมชน และไร่นา, 07 = บนถนนสาย<br>หลัก, 08 = บนถนนสายรอง, 09 = ในแม่น้ำ ลำ<br>คลอง หนองน้ำ, 10= ในทะเล, 11 = ในป่า/<br>ภูเขา, 98 = อื่นๆ, 99= ไม่ทราบ | ~                    | AEPLACE     |           | С           | 2            | Υ                  |
| 4         | ประเภทการ<br>มารับบริการ<br>กรณีอุบัติเหตุ<br>ฉุกเฉิน | 1 = มารับบริการเอง, 2 = ได้รับการส่งตัวโดย<br>First responder , 3 = ได้รับการส่งตัวโดย BLS,<br>4 = ได้รับการส่งตัวโดย ILS ,5 = ได้รับการส่งตัว<br>โดย ALS, 6 = ได้รับการส่งต่อจากสถานพยาบาล<br>อื่น, 7 = อื่น ๆ ,9=ไม่ทราบ                                                                                                    | ~                    | TYPEIN_AE   |           | С           | 1            | Y                  |
| 5         | ประเภท<br>ผู้บาดเจ็บ<br>(อุบัติเหตุ<br>จราจร)         | 1= ผู้ขับขี่, 2= ผู้โดยสาร, 3= คนเดินเท้า, 8=<br>อื่นๆ, 9= ไม่ทราบ                                                                                                    | ~                    | TRAFFIC     |           | С           | 1            |                    |
| 6         | ประเภท<br>ยานพาหนะที่<br>เกิดเหตุ                     | 01= จักรยานและสามล้อถีบ, 02= จักรยานยนต์,<br>03= สามล้อเครื่อง, 04= รถยนต์นั่ง/แท็กซี่, 05=<br>รถปิกอัพ, 06= รถตู้, 07= รถโดยสารสองแถว,<br>08= รถโดยสารใหญ่ (รถบัส รถเมล์), 09=<br>รถบรรทุก/รถพ่วง, 10= เรือโดยสาร 11= เรือ<br>อื่นๆ, 12= อากาศยาน, 98= อื่นๆ 99= ไม่ทราบ<br>หมายเหตุ : เฉพาะอุบัติเหตุจราจร                                 | ~                    | VEHICLE     |           | C           | 2            |                    |

# เป้าหมาย/ตัวชี้วัด

ผู้ป่วยฉุกเฉินที่รับบริการการแพทย์ฉุกเฉินตามนโยบาย "ใช้บริการทุกที่ ฟรีทุกสิทธิ"

กิจกรรม

- ตรวจสอบสิทธิก่อนทุกครั้งเมื่อมีการมารับบริการในแต่ครั้ง และส่งต่อไปรับบริการในงานผู้ป่วยอุบัติเหตุ ฉุกเฉิน(ER)

แนวทางการบันทึก

- 1. ห้องบัตรบันทึกข้อมูลทั่วไปและตรวจสอบข้อมูลให้ครบถ้วนและส่งผู้ป่วยเข้าตรวจที่ห้องER
- 2. ห้อง ER บันทึกข้อมูลการรักษาและ<u>เลือกประเภทผู้ป่วย</u> เป็น ผู้ป่วยฉุกเฉิน

## จัดเตรียมข้อมูลพื้นฐาน

- เตรียมรายการประเภทผู้ป่วยเพื่อให้เลือกประเภทผู้ป่วยในตาราง er\_pt\_type

## ช่วงระยะเวลาการบันทึกข้อมูล

- บันทึกทุกครั้งเมื่อมีการมารับบริการ

### กำหนดส่งข้อมูล

ส่งเข้า Datacenter (Synchronize) ทุกวันหรือไม่เกิน 7 วัน และส่ง 43 แฟ้ม กรณี รพ.สต.ไม่เกินวันที่
 15 ของเดือนถัดไป ส่วน รพช. ไม่เกินสิ้นเดือนของเดือนถัดไป

#### หมายเหตุ

 เงื่อนไขใช้ในการออกรายงาน จะนับเฉพาะผู้ป่วยทุกสิทธิที่เข้ามารับบริการที่ ER และเลือกประเภท ผู้ป่วยเป็นผู้ป่วยฉุกเฉินเท่านั้น

**แหล่งข้อมูล** สำหรับการนับผลงานการให้บริการ จากตาราง er\_regist from data center

### ขั้นตอนการบันทึกข้อมูล

### 3.1 ตรวจสอบ/เพิ่ม ข้อมูลพื้นฐาน ในตาราง er\_pt\_type ในโปรแกรม HosXP

|                                                                                                    | THE REAL PROPERTY AND ADDRESS OF | A A                                                           |                                            | Contract of the local sectors                          | 100                                             | AND DOOR AND                    | and the second second se | and the second second |             |                  | In the second second second second second second second second second second second second second second second |
|----------------------------------------------------------------------------------------------------|----------------------------------|---------------------------------------------------------------|--------------------------------------------|--------------------------------------------------------|-------------------------------------------------|---------------------------------|----------------------------------------------------------------------------------------------------|-----------------------|-------------|------------------|----------------------------------------------------------------------------------------------------|
| 😭 🛛 🖸 🕻 🐉 🖉 🗹 🤅                                                                                                    |                                  | <mark>/ 2</mark> 🗟 🤅                                          |                                            | F 🖬 👌                                                  | ) THO                                           | SxP SQL Qu                      | uery - :: HO                                                                                                    | SxP :: 3.57.7.25      | MySQL 5.5.2 | 8-29.2 [sa@192.] | 68.0.85/hos]                                                                                                    |
| 🖤 ระบบผู้ปังขนอก ระบบหล่                                                                                                    | งจ่ายยา ระบ                      | เบตู้ป่วยใน                                                   | ระบบงานอื่นๆ                               | งานเชิงรุก                                             | งานจิตเวช                                       | Tools                           | รายงาน                                                                                                    | System                |             |                  |                                                                                                    |
| Query Builder Open Table er_p                                                                                                    | type                             | - 🔾 Run                                                       | 📝 Exec (                                   | 🥑 Update                                               | Save                                            | 👌 Open                          | Append                                                                                                    | TH EN VL              | 🗌 Disab     | ole Highlight    | ช่วยเหลือ                                                                                                    |
| ทำงาพกับ Master : 192.168.0.85:ho                                                                                                    |                                  | •                                                             | Last replication                           | in agent active                                        | Enc                                             | r / Not activ                   | e                                                                                                    |                       |             |                  |                                                                                                    |
|                                                                                                    | wint Option                      | 0                                                             |                                            |                                                        |                                                 |                                 |                                                                                                    |                       |             |                  |                                                                                                    |
| Juery   Lable   Frocess List   S                                                                                                    |                                  | 107 I                                                         |                                            |                                                        |                                                 |                                 |                                                                                                    |                       |             |                  |                                                                                                    |
| select * from er_pt_type                                                                                                    | npr Opion                        | 8                                                             |                                            |                                                        |                                                 |                                 |                                                                                                    |                       |             |                  |                                                                                                    |
| select * from er_pt_type                                                                                                    |                                  | 2                                                             |                                            |                                                        |                                                 |                                 |                                                                                                    |                       |             |                  |                                                                                                    |
| select * from er_pt_type                                                                                                    |                                  |                                                               |                                            |                                                        |                                                 |                                 |                                                                                                    | 0                     |             |                  |                                                                                                    |
| select * from er_pt_type                                                                                                    | roup by that c                   | column                                                        |                                            |                                                        |                                                 |                                 |                                                                                                    | 0                     |             |                  |                                                                                                    |
| Select * from er_pt_type                                                                                                    | roup by that c                   | column                                                        |                                            |                                                        |                                                 |                                 |                                                                                                    | 0                     |             |                  |                                                                                                    |
| select * from er_pt_type<br>Drag a column header here to g<br>er_pt_typename                                                                                                    | roup by that o                   | column<br>os_guid                                             |                                            | hos_guid                                               | l_ext                                           |                                 | acci                                                                                                    | 1                     |             |                  |                                                                                                    |
| Juery Table Process List S<br>select * from er_pt_type<br>Drag a column header here to o<br>er_pt_type name<br>1 ຜູ້ນໍາຂອດເລີນ                                                      | roup by that c                   | column<br>os_guid<br>35889A78-BE                              | B22-11E3-97:                               | hos_guid                                               | L_ext                                           | 1865704:                        | acci                                                                                                    | 13                    |             |                  |                                                                                                    |
| Juery Table Process List S<br>select * from er_pt_type<br>Drag a column header here to o<br>er_pt_type name<br>1 ຊຶ່ງໃນອຸກເລີນ<br>2 ຊຶ່ງໃນອຸກົສົນທຸ                                 | roup by that o                   | column<br>os_guid<br>358B9A78-BE<br>358CDA82-BI               | B22-11E3-973<br>B22-11E3-97                | hos_guid<br>30- 62894911<br>30 62894963                | l_ext<br>465946500<br>3756533755                | 1<br>1865704:<br>16010332:      | acci                                                                                                    | 0                     |             | -                |                                                                                                    |
| Juery Table Process List S<br>select * from er_pt_type<br>Dreg a column header here to c<br>er_pt_type name<br>1 <u>ອີ້ນະອຸກເລີນ</u><br>2 ຜູ້ນີນອຸນັກແກງ<br>3 ຜູ້ນີນອຸກສາລໂຄກກົ້ວໃນ | roup by that c                   | column<br>os_guid<br>35889A78-BE<br>358CDA82-BI<br>358CDBA4-B | 822-11E3-97<br>822-11E3-97<br>3822-11E3-97 | hos_guid<br>30- 62894911<br>30 62894963<br>30 62894963 | l_ext<br>1465946500<br>8756533759<br>7524982513 | 1865704:<br>6010332:<br>8803345 | acci                                                                                                    | 1                     |             |                  |                                                                                                    |

### 3.2 เมนู บันทึกส่งผู้ป่วยเข้ารับบริการที่ ER ในโปรแกรม HosXP

| สงกรรณผู้ป่วยพอก            |                                 |                          |                                                              |                                         |                        | ×                                                                         |
|-----------------------------|---------------------------------|--------------------------|--------------------------------------------------------------|-----------------------------------------|------------------------|---------------------------------------------------------------------------|
| waneware HN 000050          | 1389 🔥 FG S                     | 6 วิษที่มา 19/0          | 2/2558                                                       | เวลา                                    | 10:32:59               | Picture                                                                   |
| รือ<br>ที่อยู่ 43 หมู่ 11 ค | ສນານ ຄ.ທັງຢຣາຮ ຈ                | ອາຍຸ 7 ຊີ 5<br>ນຸຈີຈີນຍ໌ | ให้เอน 7 วัน                                                 |                                         |                        |                                                                           |
| ประเภทการมา 0               | 1 มาเอง (ท้องบัต                | s) 🗾 Locé                | มหารั้งสุดกับข                                               | Ň                                       | lever                  | Photo                                                                     |
| สิทธิการรักษา 7             | มลึก 0-12 ปี                    |                          |                                                              | 0 2                                     | 2ชตินเรษ (             |                                                                           |
| หมายเลขอัตร R713100         | 26509149                        |                          | สถานหยามาจร<br>ราย5 - หลับหล<br>สถานหยามาจร<br>สถ - โคกรณี้น | ลัก 1090<br>กรัช<br>ลง 0304<br>ข้านคาพร | છ<br>17<br>૧૨ મહેની 05 | มพื้ม OPD เชื่ Cepture FG-0<br>ประเภท คนใช้กัวไป ♥<br>© โนเวลา () นอกเวลา |
| อาการสำคัญ                  | Ļ                               |                          |                                                              | જે પ્રેકાર્ગ                            | ในสี่งมา<br>ได้ตรศึว   | สภาพผู้ป่วย รถพอน 💌                                                       |
| ส่งต่อไปห้อง 005            | Nes ER                          |                          | LIBR-3                                                       |                                         | สกัว                   | BMS Link 🔹                                                                |
| uanan 08                    | [] กระดูก และ ชัง               | <u>.</u>                 |                                                              |                                         | พมเรอจาย<br>ใบอีลแฟ้ม  | 🔽 ผู้ป่วยมี พ.ร.บ 🖉 Sticker                                               |
| เลขที่ประจำด้วประชาช        | 4                               |                          | NHSO DR.                                                     |                                         |                        | 📶 แลกใบอีเอา                                                              |
| Found Right 2               |                                 | HP LaserJet              | Professional P                                               | 1102                                    | เปลี่ยน                | 🔛 ยันกัก                                                                  |
| มาครึ่งแรกในวัน             | <sup>นอน</sup><br>พิมพ์ไขคิวที่ | 0                        |                                                              |                                         | เปลี่ยน                | X ADTIOTT                                                                 |
| 🖭 ได้เครื่องอ่าน Baro       | ode                             |                          |                                                              | QR                                      | Code Monitor           | 🚱 🕯 Admit Send List                                                       |

| C                   | 2            |            | ).)<br>  🎉 🖉 | ы<br>В    |                                                       | 🦉 🗐 🦹 ) 🐔 มันติกการบริ    | การ ห้องฉุกเช่   | ан - :: HOSxP :: :     | 3.57.7.25 | MySQL 5.5.28-29. | 2 [sa@192.168.0.85/hos]  | - 0 X                                                                  |
|---------------------|--------------|------------|--------------|-----------|-------------------------------------------------------|---------------------------|------------------|------------------------|-----------|------------------|--------------------------|------------------------------------------------------------------------|
| BMS                 | s:           | าบบผู้ป่วย | เนอก         | ระบบห้อง: | 鱯 ลงรายละเอียด                                        |                           |                  |                        |           |                  |                          | x 🔮 – 🕫                                                                |
| รายชื               | ้อผู้ป       | วยห้อ      | งฉุกเฉิ      | ۱.        | บันทึกข้อมูลผู้ป่วยห้องฉุกเฉิน                        |                           |                  |                        |           |                  |                          |                                                                        |
| เลือกที่<br>วัน ที่ | ข้อมูล<br>17 | 10105      | 59 -         | Ци        | HN 000024721 ชื่อ มา<br>สิทธิ UC 30 มาท 29019245      | เายบรรคิษฐ์ นรินทร์รัมย์  | อายุ<br>เวลา     | 36 ปี 6 เคือา<br>10:14 | เ10 วัน   |                  |                          | 005: ห้อง ER 🔹                                                         |
| 141                 | 1.0          | 12120      | 00 *         | 114       | เจ้าหน้าที่                                           | 💌 กำหนดขึ                 | a 132            | เวสช้า                 |           |                  |                          |                                                                        |
| OPE                 | ) IP         | D คัด      | ลกรองห้      | ้องฉุกเ   | ใช้ป่วย [E1] การวิบิลอัน [E2] สี่งหา [E2              | seving [E4] Printer Image |                  |                        |           |                  |                          |                                                                        |
| ล่ำดับ              | S            | 0b         | Scree        | า ระคับ   | ferm [i i] unverse [i i] mer [i i                     | along in the stronge      |                  |                        |           |                  |                          | ผลการวินิจฉัยหลัก สถานภาพ ประเภ                                        |
| 1                   | •            | Ū)         |              | Non       | กระบบสักวล สักวลช่บเช่น                               | • ความเรงควน              | Emergen          | 2y                     | _         | ระดบความฉุกเฉน   | Emergency                | าร์ ครวจแล้ว [อายุ คนไข้ทั่วไป                                         |
| 3                   |              | 8<br>67    |              | Nonl      | ประเภทคลินิก<br>ผู้ป่วยตรวจโรคทั่วไป                  | แพทย์เวร                  | นพ.ภุชงค์ ไ      | ชยชิน                  |           |                  |                          | 1. 255 Fespiratory กลงคอสถานหราคนใช้หัวไป<br>ตรวจแล้ว (คือย คนไข้หัวไป |
| 4                   | •            | W          |              | Non       | ประเภทการมา ผู้ป่วยรับบริการอื่น ๆ<br>ผู้ป่วยวงพิตะะะ | 📃 แมนการจักษา             | 🔲 ผู้ป่วยเสีย    | ชีวิตก่อนมาถึง รพ.     |           |                  | บันทึกศัตกรอง 🥫 ลบรายการ | S01 : Open wound ตรวจแล้ว [อายุ คนไข้ทั่วไป                            |
| 5                   | ⇒            | W          |              | Non       | นี้การอย่านหมน์เ                                      |                           |                  |                        |           |                  |                          | Z48 : การตูแลติดตามท ตรวจแล้ว [คัลย คนไข้ทั่วไป                        |
| 6                   | -            | W          |              | Semi      | หัดถการ ชื่อ                                          | ผู้ทำพัดถการ              | เวลาเริ่ม        | เวลาเสร็จ              | จำนวน     | ราคา             |                          | l64 : Stroke,not spe ตรวจแล้ว [อายุ คนไข้ทั่วไป                        |
| 7                   | ⇒            | W          |              | Non       | 110 On ET Tube ໃສ່ສາສ ET Tube                         | นพ.ภุชงค์ ไชยชิน          | 10:33:08         | 10:38:08               | 1         | 180              |                          | Z54 : ภาวะพักพื้น ตรวจแล้ว [อื่นะ คนไข้ทั่วไป <sup>‡</sup>             |
| 8                   | •            | W          |              | Non       | 131 1a Foley & cath                                   | ที่มาพร เพชรลิศ           | 10:33:21         | 10:38:21               | 1         | 90               |                          | M T79 : Certain early ดรวจแล้ว [คัลย คนใช้ทั่วไป                       |
| 9                   | •            | W          |              | Non       | 203 ฉัดยา IV                                          | พัทธนันท์ เกตุดัมธิวัตร์  | 10:36:23         | 10:41:23               | 1         | 20               |                          | Z48 : การดูแลติดตามทา ตรวจแล้ว (ศัลย คนไข้ทั่วไป                       |
| 10                  | ⇒            | 2          |              | Non U     | 107 On IV +อุปกรณ์                                    | พัทธนันท์ เกตุศัมธิวัตร์  | 10:41:10         | 10:46:10               | 1         | 100              | 1                        | M54 : ปวดหลัง ครวจแล้ว [อายุ คนใช้ทั่วไป                               |
| 11                  | ⇒            | W          |              | Non       | <ul> <li>22 การใส่ท่อหลอดสมคอ (ไม่รวมท่อ)</li> </ul>  | นพ.ภุชงค์ ไชยชิน          | 10:41:30         | 10:46:30               | 1         | 180              |                          | R42 : Dizziness an ดรวจแล้ว [อายุ คนใช้ทั่วไป                          |
| 12                  | ⇒            | W          |              | NonU      |                                                       |                           |                  |                        |           |                  |                          | 6 ครวจแล้ว [อายุ คนไข้ทั่วไป                                           |
| 13                  | ⇒            | W          |              | Non       | ผู้ทำพัฒถารร่วม                                       |                           |                  |                        |           |                  |                          | าร์ Z50 : การดูแลที่เกี่ยวข้อ ตรวจแล้ว [อายุ คนไข้ทั่วไป -             |
| 14                  | €            | U          |              | NonU      | XI 4 ×                                                |                           | -                |                        |           |                  |                          | R50 : Fever of unkr ดรวจแล้ว [อายุ คนไข้ทั่วไป                         |
| 15                  | ⇒            | W          |              | Non       | ผู้ร่วมท่าพิพถการ                                     |                           |                  | 👎 เพิ่ม                |           |                  |                          | H93 : Other disord: ดรวจแล้ว [อายุ คนไข้ทั่วไป                         |
| 16                  | €            | W          |              | Non       | ลำดับ ผู้ร่วมทำหัดอการ                                |                           |                  |                        |           |                  |                          | R60 : Oedema, not ครวจแล้ว [อายุ คนไข้ทั่วไป                           |
| 17                  | W            | W          |              |           |                                                       |                           |                  |                        |           |                  |                          | l10 : Essential (prin รอผลตรวจ [คริ คนไข้ทั่วไป                        |
| 18                  | Ø            | W          |              |           | /No date                                              | to dienlavă               |                  |                        |           |                  |                          | l10 : Essential (prin รอผลตรวจ (คริ คนไข้ทั่วไป                        |
| 19                  | ⇒            | W          |              | Non       | NNU udio                                              | i m mishindis             |                  |                        |           |                  |                          | J06 : Acute upper r ดรวจแล้ว (กุมา คนไข้ทั่วไป                         |
| 20                  | >            | W          |              | Semi      |                                                       | N                         |                  |                        |           | _                |                          | S91 : Open wound ดรวจแล้ว (ศัลย คนไข้ทั่วไป                            |
| 21                  | +            | 2          |              | Emer      |                                                       |                           |                  |                        |           |                  |                          | ครวจแล้ว [อายุ คนไข้ทั่วไป                                             |
| 22                  | -            | W          |              | 1         | Note                                                  |                           |                  |                        |           |                  |                          | ครวจแล้ว [อายุ คนไข้ทั่วไป                                             |
|                     |              |            |              |           | 🦰 ລາອາຫາອນັດ 💽 ລະດຳອັດພາ 8 ສັ່ນທາ                     | a Admit I sterže 🖓        | iusi Sticker     | ายเรือด                | Vaccin    |                  | 🏳 ບັນທຶກ                 |                                                                        |
| แสด                 | a 22         | รายก       | กร           |           | - NAN 19113 NAL                                       | avesuin Disesa y          | an OULLEF        | 001696971              | Vaccii    |                  |                          | มพ 1 พิมพ์ 2 พิมพ์ 3 ไม้ล                                              |
|                     | • = = =      | 101        |              |           |                                                       |                           |                  |                        |           |                  |                          |                                                                        |
| CAPS N              | RM S         | CRL I      | VS II        | LE 4:6    | 11:53 🚺 บันพึกการบริการ ห่อง                          | ฉุกเฉ็น มายcpk (ศูนย์ค    | ອນທົ່ວເສອຣ໌) : ເ | รู้ดูแลระบบ : นพ.ท่    | เชษฐ พัด  | เขนทด,ในเวลา     |                          |                                                                        |

# 3.4 เมนู บันทึกข้อมูลผู้ป่วยอุบัติเหตุ ในโปรแกรม HosXP

|                                    | e 🖉 8 ei 🛛 🕀 🏠 🖷                                  | 📧 🚴 👻 มันศึกการบริการ ห้องฉุกเฉิน - :: HOSxP :: 3.57.7.25 MySQL 5.5.25-Mar | iaDB [sa@127.0.0.1/hos] | - 0 X                                                                                                    |
|------------------------------------|---------------------------------------------------|----------------------------------------------------------------------------|-------------------------|----------------------------------------------------------------------------------------------------|
| ระบบผู้ป่วยนอก ระบบพ้องจ่ายยา 🌋    | ้ลงรายละเอียด                                     |                                                                            | ×                       | 0 - a x                                                                                                    |
| รายชื่อผู้ป่วยห้องฉุกเฉิน บั       | ันทึกข้อมูลผู้ป่วยห้องฉูกเฉิน                     |                                                                            |                         |                                                                                                    |
| เลือกข้อมูล                        | HN 000022017 📩                                    | 24 8 11 idou 8 ču                                                          |                         |                                                                                                    |
|                                    | ANN 000022017 58                                  | 56559 1220 11:50                                                           |                         | ห้อง FR                                                                                                    |
| วินที่ 1/2/2556 • HN               | ล้านข้าที่                                        | ແລະ<br>ແລະ ເພາະ<br>1.50                                                    |                         |                                                                                                    |
| OPD IPD คัดกรองห้องฉกเฉิน          |                                                   | · ////////////////////////////////////                                     |                         |                                                                                                    |
| ลำดับ S Ob Screen ระดับความ        | log (F1) <mark>การวินิจฉัย (F2)</mark> สังธา (F3) | ธำระเงิน [F4] Printer Image                                                |                         | ารวินิจฉัยหลัก สถานภาพ ประเภ ^                                                                                                  |
| 29 🛃 📢 🗌 🔤                         | 5                                                 |                                                                            |                         | :การดูแลพิดตามท ครวจแล้ว (ดีละ คนไข้ทั่วไป                                                                                      |
| 30 🛃 💜 🗌 🔤                         | รหัส ICD ชื่อ                                     | ประเภท                                                                     | *                       | : Cutaneous al ครวจแล้ว [อายุ คนไข้ทั่วไป                                                                                       |
| 31 🚨 🤱 🗌                           | S42000 Closed Fracture of clar                    | vicle, stemal end (TM) 1                                                   |                         | : Dyspepsia ดรวจแล้ว [อายุ คนใช้ทั่วไป                                                                                          |
| 32 🔁 🥨 🔤                           | 9354 APPLICATION OF SPI                           | LINT 2                                                                     | E                       | : ความต้องการการ ตรวจแล้ว (คัละ คนใช้ทั่วไป                                                                                     |
|                                    | W2200 กระทบกับวัตถุอื่น - บ้านและบ                | หิวฉมบ้าน - ขณะทำกิจกรรมภีฬา 4                                             | *                       | :การดูแลติดตามท ตรวจแล้ว (ศิละ คนไข้ทั่วไป                                                                                      |
| 34 🔁 😡                             | Paraan Data                                       |                                                                            |                         | : การดูแลติดตามท ตรวจแล้ว (คือะ คนเข้ทั่วไป                                                                                     |
|                                    |                                                   | จาก สิ่งท่อแผนก                                                            |                         | : Acute bronch รอริบยา [อายุร คนไข้ทั่วไป                                                                                       |
| Jb 🛃 🤍                             | น้ำหนัก 54 ส                                      | <b>เอานภาพ</b> กลับบ้าน DT                                                 |                         | Supericial in ครวจแลว (คละ คนเขทวเป                                                                                             |
|                                    | อุณพภูมิ 3/                                       | ส่งต่อที่                                                                  |                         | C Freduite di Sintranaa (nachardhala<br>Sunadiaid in amarica (an ar litic)                                                      |
| 20                                 | อตราการเดนชพจร /9                                 |                                                                            | Photo                   | <ol> <li>Superiora การรจและ (กุมารณชาวิณ<br/>Other injuries ครายเร็จ (อีวา อนได้นั่งไป</li> </ol>                               |
|                                    | อตราการหายเจ 20 เขา                               | 1/2/2556 · IORN 11:51 -                                                    |                         | <ol> <li>Otter Injuries พรวจแล้ว (พละ พระอย่างเป         <ul> <li>อาการการการการการการการการการการการการการ</li></ul></li></ol> |
|                                    | POINAN SYSTOLIC 124                               | (\$unson 1/2/2556 → เวลา 11:56 ‡                                           |                         | . การพูแสดดตามกา ตรวจแลว (พละ คนเขาวงบ<br>เราะสมเฉล็ดสามมา ตะรวมเร็ว (ศัภะ คนไข้ทั่วไป                                          |
| 42 1 11                            | ulasionic u                                       |                                                                            |                         | . การขุณหากการกา คราวแล้ว (ดีละ คะไข้ทั่วไป                                                                                     |
|                                    | สานสูง U <b>พ</b><br>EDC 0                        | 1/2/2000 · CARL 12.01 ·                                                    |                         | : Acute bronch ตรวจแล้ว [กษา คนใช้ทั่วไป =                                                                                      |
|                                    |                                                   | เจ้าหน้าที่ ตำแหน่ง                                                        | View Scan OPD Card      | : ภารณเอติดตามพ.รอรับยา โอายร.ดบไข้ทั่วไป                                                                                       |
| 45 🕺 🕺 🗍                           | Coma Score V 5                                    |                                                                            | Observe Oustom Farm     | Essential (prir ตรวจแล้ว โคลิเ คนไข้ทั่วไป                                                                                      |
| 46 🚯 🙎 🗆                           | Coma Score M 6                                    | Allo data ta dianta A                                                      | Custom Form             | : Nausea and ครวจแล้ว (กมา คนใช้ทั่วไป                                                                                          |
| 47 🔞 🔘 🗌                           | Some Sould in To                                  | king agig in nichighs                                                      | Lab history UE Doc.     | ) ไดวายเฉียบพลัน รอรับยา โอายร คนใช้ทั่วไป                                                                                      |
| 48 🔁 🕥                             |                                                   |                                                                            |                         | : Foreign bod ตรวจแล้ว [อาย คนใช้ทั่วไป                                                                                         |
| 49 🖸 🔯                             | 144                                               | · ( ( ) )) )) + - ▲ ✓ X 3 * '* ₽                                           |                         | :การตแลติดตามท ตรวจแล้ว (ศัลย คนใช้ทั่วไป                                                                                       |
| 50 🛃 😡 🗌                           | 1.LAB                                             | áil ah val ah ái Y.Day Dhysical Even as Scroon                             | Acc W2 offeren          | : Open wound ตรวจแล้ว (ศัละ คนไข้ทั่วไป                                                                                         |
| 51 🛃 💄 🗌                           |                                                   | I we can twe can we way Physical EXam. W Screen                            | TALL TTE. OUTBIN        | : Nausea and ตรวจแล้ว [กุมา คนใช้ทั่วไป                                                                                         |
| แสดง 51 รายการ                     | <b>้</b> ลงรายการนัก                              | ษา สิ่งAdmit ประวัติ หิมพ์Sticker ขณะอด Vaccine                            | 🗎 บันทึก 🛛 🕅            | พิมพ์ 2 พิมพ์ 3                                                                                                    |
| CAPS NUM SCRL INS IDLE 0:128 10:19 | บันหึกการบริการ ห่องฉุก                           | เฉ้น นายcpk (สุนย์คอมพิวเตอร์) : ผู้ดูแลระบบ : นพ.พิเชษฐ พัดขุนทด,ในเวลา   |                         |                                                                                                    |

| GM          | 2           | * 🛛 (                          | 220                       |                  | 🖌 👷 🔜 🖸 🏠 💭 🕞 🔽 👘 👘 👘 🧰 Automaticase dourai Ser HOSel = 3.57.735 MACOL 55.35. MatioDR (co.6177.0.01/hoc)                                                                                                    |          |                                                                                                    |
|-------------|-------------|--------------------------------|---------------------------|------------------|----------------------------------------------------------------------------------------------------|----------|----------------------------------------------------------------------------------------------------|
|             |             | <u>ສະນນຜູ້</u> ນັ່ງເ           | เนอก ระบบา                | íasáisei 🍥 asti  | มเสือร้างเวลน์สิเหล                                                                                                    | X        | 0 - a x                                                                                              |
| ราย         | ชื่อผู้     | ป่วยห้อ                        | งฉุกเฉิน                  | บันทึก           | านหาแก่ กองหังออกพระหนึ่ง                                                                                                    |          |                                                                                                    |
| เลือก       | ข้อมอ       | 16                             |                           |                  |                                                                                                    |          |                                                                                                    |
|             |             |                                |                           | HN               | ขอมูลพษฐาน ยนละขนาด IV ก็ผู้ประได้รับ (กระบวนการทางการพยาบาล (การจำหน่ายผู้ป่วย)                                                                                                    |          |                                                                                                    |
| วันร่       | <b>i</b> 1/ | 2/255                          | 6 • H                     | N ânê<br>เจ้าห   | HN 000022017 ชื่อ อายุ 34 ปี 11 เดือน 8 รัน เวลาที่มายึง ER 21/2/2550 -                                                                                                    |          | : ห้อง ER 🔹                                                                                          |
| 0P<br>ลำตับ | DI          | PD คั<br>Oh                    | งกรองห้องจุ<br>Screen se  | กเฉิน<br>ดับความ | ประเภทการมา สิ่งต่อจากสถานหยาบาลอื่นๆ 🔹 มาจาก 🔍 ผู้นำส่ง พน้วยก็ยังรุบชน 🗸                                                                                                    |          | ารวินิจฉัสหลัก สอาบภาพ ประเภ 🔺                                                                       |
| 29<br>30    | <b>→</b>    | U<br>U                         |                           | รหัส             | ประเภทซู้ป้วย 🖉 Trauma 🖉 Non Trauma 🖉 BBA 🖉 DBA 📑 จิหวะ 🗐 Revisitin 48 Hr.                                                                                                    |          | : การดูแลติดตามท ตรวจแล้ว (ศิละ คนไข้ทั่วไป<br>: Cutaneous a! ตรวจแล้ว (อายุ คนไข้ทั่วไป             |
| 31          | -           | 8                              |                           | S420             | 0 ความเริ่มต่าน Arillnacc - ประเภทอนัติแด สัมมัลกับแรงพิมาอวัตถุลิ่งแลง (M2/14/14/9) -                                                                                                    |          | : Dyspepsia ดรวจแล้ว [อายุ คนใช้ทั่วไป                                                               |
| 32          | Þ           | Ø                              |                           | 9354             |                                                                                                    | н        | : ความต้องการการ ครวจแล้ว (ศัลย คนใช้ทั่วไป                                                          |
| 33          | >           | D                              |                           | ▶W22             | ין אוזאיזעישיש אוז איזער איז איזערע אוז איזערע און איזערע איז איזערע איזערע איזערע איזערע איזערע איזערע איזערע<br>די גערערע גערערערערערערערערערערערערערערערע                                                                                                    |          | ∴การดูแลติดตามท ตรวจแล้ว [ดีละ คนไข้ทั่วไป                                                           |
| 34          | 7           | W GI                           |                           | Scre             | รานพาหนะ                                                                                                    |          | : การตูแลตดตามท ตรวจแลว (คละ คนเขทวเบ<br>: Acute branch รอรับยา โอายร คนใช้ตั่วไป                    |
| 36          | Þ           | EU)                            | П                         | y y y            | Alcohol ชารเสพคิด ซี่เข้มชัดนิรภิย หมวกนิรภิย ซี่เมือง เป็นชัดนิรภิย ซี่เข้มชัดนิรภิย ซี่เข้มชัดนิรภิย ซี<br>ซี่เข้มชัดนิรภิย ซี่เข้มชัดนิรภิย ซี่เข้มชัดนิรภิย ซี่เข้มชัดนิรภิย ซี่เข้มชีดนิรภิย ซี่เข้มชัตนิรภิย ซี่เข้มชัต |          | I : Superficial in ดรวมสา [ตัละ คนใช้ทั่วไป                                                          |
| 37          | •           | Ŵ                              |                           | อุณห             |                                                                                                    |          | : Fracture of sl ดรวจแล้ว (สัลยุคนใช้ทั่วไป                                                          |
| 38          | ÷           | Ø                              |                           | อัตร             | ลัญญาณษัพแรกรับT= 37.0 P= 79 R= 20 BP= 124 / 0 BW= 54.0 Kg. O2 Sat%                                                                                                    |          | 1 : Superficial in ครวจแล้ว [กุมา คนใช้ทั่วไป                                                        |
| 39          | ÷           | W                              |                           | อัตรา            |                                                                                                    |          | l : Other injuries ครวจแล้ว (คัณ คนไข้ทั่วไป                                                         |
| 40          | 2           | Ø                              | Ц                         | - ความ           | H GIASGOW COMA SCORE E = 4.00 V = 5.00 M = 6.00 Pupils 2.00 Hito 2.00                                                                                                    |          | : การดูแลติดตามท ตรวจแล้ว (คีละ คนไข้ทั่วไป                                                          |
| 41          | 7           | 10<br>D                        |                           | dour             | - อาจารรักอัล ปวตบวนใหลับวา - อารอมเวลาอาลาลใล - อารอัวเมร็ดอ - IV Eluid -                                                                                                    |          | . การตูแลตดตามท ตรวจแลว (คละ คนเขทวเบ<br>                                                            |
| 43          | Ð           | Ŵ                              |                           | FBS              | 20 เกลีอกเลกอง * 11 เรียงหมา 1 คายงา<br>20 เกลีอกเลกอง * 11 เรียงหมา 1 คายงา<br>5                                                                                                    |          | : Acute bronch ตรวจแล้ว [กมา คนไข้ทั่วไป ≡                                                           |
| 44          | Þ           | W                              |                           | Cor              | m ยู่ให้ข้อมูล ผู้ป่วย ผู้สัมภาษณ์ มณฑิตา รายงานแพทย์ 21/2/2558 - เริ่มครวจ 21/2/2558 -                                                                                                    |          | :การดูแลติดตามท รอรับยา [อายุร คนใช้ทั่วไป                                                           |
| 45          | Ŵ           | Ø                              |                           | Cor              |                                                                                                    | rm       | : Essential (prir ครวจแล้ว [คลิเ คนไข้ทั่วไป                                                         |
| 46          | ÷           | 8                              |                           | Cor              | ที่ มีประวัติโรคประจำตัว                                                                                                    |          | : Nausea and ครวจแล้ว [กุมา คนไข้ทั่วไป                                                              |
| 47          |             | D                              |                           |                  |                                                                                                    | 00.      | " : ไดวายเฉียบพลัน รอรับยา [อายุร คนไข้ทั่วไป<br>                                                    |
| 48          | 2           | W DI                           |                           |                  | райанлайн                                                                                                    |          | <ol> <li>rureign booy ตรวจแลว (อายุ คนเขทวไป<br/>การตแลติดตามพ.ตราวแล้ว (ด้อะ คนไข้ทั่วไป</li> </ol> |
| 50          | ÷           | EU)                            |                           | 1.1              | Custom 1 - Custom 2 - Custom 3 -                                                                                                    |          | : Open wound ครวจแล้ว (ศัลยุ คนไข้ทั่วไป                                                             |
| 51          | €           | 8                              |                           |                  | Custom 4  Custom 5  Custom 6                                                                                                    |          | : Nausea and ครวจแล้ว [กุมา คนใช้ทั่วไป 🖕                                                            |
| แส<br>CAPS  | num         | <mark>1 ราย</mark> ก<br>SCRE I | n <b>s</b><br>IS IDLE 0:: | a 10:22          | ອາຍາງເຫຼົ່າ ເຊຍູລະຄານອອກເຊຍ (ຊູຊູລະຄານອອກ ອາຍາກເຮັດງ ເຫຼົ່າ ເຊິ່ງແຕ່ຊູ ແຫ່ງເຮັດແຫ່ງເຮັດແຫ່ງ                                                                                                    | ju<br>Ju | พิมพ์ 2 พิมพ์ 3 🛛 ปิด                                                                                |

## 4. แนวทางการบันทึกข้อมูลบริการประชาชนพื้นที่พิเศษเข้าถึงบริการ

#### เป้าหมาย/ตัวชี้วัด

- ประชาชนพื้นที่พิเศษที่เข้าถึงบริการ

#### กิจกรรม

- ตรวจสอบสิทธิก่อนทุกครั้งเมื่อมีการมารับบริการในแต่ครั้ง

### แนวทางการบันทึก

- 1. ตรวจสอบข้อมูลทั่วไปให้ครบถ้วน โดยเฉพาะที่อยู่ของผู้ป่วย ในเมนู ทั่วไป 2
- 2. ตรวจสอบสิทธิ์ แล้วแก้ไขในเมนูสิทธิการรักษา หลังจากนั้นเลือกสิทธิการมารับบริการ ตามปกติ

### ช่วงระยะเวลาการบันทึกข้อมูล

- บันทึกทุกครั้งเมื่อมีการมารับบริการ

### กำหนดส่งข้อมูล

ส่งเข้า Datacenter (Synchronize) ทุกวันหรือไม่เกิน 7 วัน และส่ง 43 แฟ้ม กรณี รพ.สต.ไม่เกินวันที่
 15 ของเดือนถัดไป ส่วน รพช. ไม่เกินสิ้นเดือนของเดือนถัดไป

### หมายเหตุ

เงื่อนไขใช้ในการออกรายงาน จะนับจำนวนและรวมค่าใช้จ่าย แยกตามสิทธิการรักษา (UC, NONUC, AL) และเป็นผู้ป่วยที่อยู่ในเขตพิเศษ(บ้านกรวด,ละหานทราย,โนนดินแดง)ที่มารับบริการทั้งผู้ป่วยนอกและใน
 แหล่งข้อมูล สำหรับนับผลงาน data center / 43 แฟ้ม แฟ้ม service

แนวทางการบันทึกข้อมูล

4.1 เมนู บันท<sup>ึ</sup>กข้อมูลพื้นฐานผู้มารับบริการ (เมนู ทั่วไป2) ในโปรแกรม HosXP

| WHORS THE                                                                                        | ท้ายราช                       |                           |                                                                                                    | สงทะเบียนผู้ป่ว                                  |
|--------------------------------------------------------------------------------------------------|-------------------------------|---------------------------|----------------------------------------------------------------------------------------------------|--------------------------------------------------|
| Hospital Numb                                                                                    | er 000042                     | 15 Binin                  | ไม่ใจ 🔘 เขาตกร                                                                                                    | 🖉 Clear Stars HN 🕞 Te                            |
| L. Data Coby 1                                                                                   | 😵 verket 📦                    | andreis<br>aluz 22, falos | Constraint of the second second secon | ernedesde/rets 🔍 Seguette<br>🚺 Note 🕂 Trestectus |
| <ul> <li>Johnstein</li> <li>Julanneibei</li> <li>Data stweig pr</li> <li>Ausseine (1)</li> </ul> | บ้านเลขที่ <mark>[11/3</mark> | หมู่ 9 (                  | หวอก/ชอย/อนน                                                                                                    |                                                  |
| inform                                                                                           | จังหวัด 47                    | สถสมคร                    | ล่าเกล 04                                                                                                    | พรรณานิคม                                        |
| 🗇 arradoutsiko                                                                                   | ด้านล 09                      | บะสี                      | ประเทศ 99                                                                                                    | ไทย                                              |
| Printing T_ 2                                                                                    | วพัสไปวษณีย์                  | E officer<br>E officer    | mtuteeer เบอร์โทรศั<br>m CUPS                                                                                                    | ที่กกั                                           |
| G Sath Print                                                                                     | สังดัดหลัก                    |                           | สังกัตรอง                                                                                                    |                                                  |
| 2 <sup>24</sup> Update QR Code                                                                   | เลขที่ ขวก.                   | เลขที่ ดบส                | L Passpor                                                                                                    | rt []                                            |
| <u> </u>                                                                                         | ข้อมูลนายจ้าง                 |                           | alashaan<br>Alashaan                                                                                                    | wõr<br>O stân 🛛 Lock tegeniet                    |
|                                                                                                  | หน่วยชิ้นทะเบียน              |                           | CID มายจ่                                                                                                    | in                                               |

### 5. แนวทางการบันทึกข้อมูลผู้ป่วยซึมเศร้า

## ตารางมาตรฐาน 43 แฟ้มกระทรวงสาธารณสุข (Version 2.0 วันที่ 1 ตุลาคม 2557) Filename : DIAGNOSIS\_OPD

Definition หมายถึง ข้อมูลวินิจฉัยโรคของผู้ป่วยนอกและผู้มารับบริการ ประกอบด้วย

1) ผู้ป่วยนอกที่มารับบริการที่โรงพยาบาลและสถานบริการระดับปฐมภูมิ

2) ผู้มารับบริการอย่างอื่น ที่สามารถบันทึกด้วยรหัส ICD-10 ที่ไม่ได้บัน<sup>์</sup>ทึกอยู่ในแฟ้มอื่น

#### <u>หมายเหตุ</u>

- ผู้ป่วยและผู้มารับบริการ หมายถึง ทั้งที่อาศัยในเขตรับผิดชอบ และนอกเขตรับผิดชอบ
- วินิจฉัยโรค 1 โรค หรือข้อมูล 1 รหัส จะมี 1 record หากมีมากกว่า 1 โรค หรือ 1 รหัสบริการ จะมีมากกว่า 1 record ในการรับบริการครั้งเดียวกัน
  - ข้อมูลการรับบริการแต่ละครั้ง ดูจากแฟ้ม SERVICE เชื่อมโยงโดย SEQ

### ลักษณะแฟ้ม : แฟ้มบริการ

จัดเก็บ/บันทึกข้อมูลทุกครั้งที่มารับบริการ และส่งข้อมูลให้ส่วนกลางภายในรอบของเดือนนั้น ๆ

| No<br>(1) | CAPTION<br>(2)                  | NAME<br>(3) | DESCRIPTION<br>(4)                                                                                                    | PK TYPE WIDTH<br>(5) (6) (7) |    | NOT<br>NULL<br>(8) | ควร<br>บันทึก<br>(9) |              |
|-----------|---------------------------------|-------------|----------------------------------------------------------------------------------------------------|------------------------------|----|--------------------|----------------------|--------------|
| 1         | รหัสสถานบริการ                  | HOSPCODE    | รหัสสถานพยาบาล ตามมาตรฐานสำนัก<br>นโยบายและยุทธศาสตร์                                                                                                    | Y                            | С  | 5                  | Y                    | ✓            |
| 2         | ทะเบียนบุคคล                    | PID         | ทะเบียนของบุคคลที่มาขึ้นทะเบียนในสถาน<br>บริการนั้นๆ ใช้สำหรับเชื่อมโยงหาตัวบุคคลใน<br>แฟ้มอื่น ๆ (สามารถกำหนดได้ตั้งแต่ 1-15<br>หลัก)                                                                                                    | Y                            | C  | 15                 | Y                    | ~            |
| 3         | ลำดับที่                        | SEQ         | ลำดับที่ของการบริการที่กำหนดโดยโปรแกรม<br>เรียงลำดับโดยไม่ซ้ำกัน สำหรับการมารับ<br>บริการแต่ละครั้ง (visit)                                                                                                    | Y                            | С  | 16                 | Y                    | ~            |
| 4         | วันที่ให้บริการ                 | DATE_SERV   | วันเดือนปีที่มารับบริการ กำหนดเป็น ค.ศ.<br>(YYYYMMDD)                                                                                                    |                              | D  | 8                  | Y                    | ~            |
| 5         | ประเภทการ<br>วินิจฉัย           | DIAGTYPE    | <ol> <li>1 = PRINCIPLE DX (การวินิจฉัยโรคหลัก)</li> <li>2 = CO-MORBIDITY(การวินิจฉัยโรคหลัก)</li> <li>3 = COMPLICATION(การวินิจฉัยโรคแทรก)</li> <li>4 = OTHER (อื่น ๆ)</li> <li>5 = EXTERNAL CAUSE(สาเหตุภายนอก)</li> <li>6 = Additional Code (รหัสเสริม)</li> <li>7 = Morphology Code (รหัสเกี่ยวกับเนื้อ<br/>งอก)</li> </ol> |                              | С  | 1                  | Y                    | ~            |
| 6         | รหัสการวินิจฉัย                 | DIAGCODE    | รหัสโรค ICD - 10 - TM                                                                                                    | Y                            | С  | 6                  | Y                    | ✓            |
| 7         | แผนกที่รับบริการ                | CLINIC      | รหัสแผนกที่รับบริการ อ้างอิงตามมาตรฐาน<br>สนย.                                                                                                    |                              | С  | 5                  | Y                    | ✓            |
| 8         | เลขที่ผู้ให้บริการ              | PROVIDER    | เลขที่ผู้ให้บริการ ออกโดยโปรแกรม ไม่ซ้ำกัน<br>ในสถานพยาบาลเดียวกัน                                                                                                    |                              | С  | 15                 |                      | $\checkmark$ |
| 9         | วันเดือนปีที่<br>ปรับปรุงข้อมูล | D_UPDATE    | วันที่เพิ่มและปรับปรุงข้อมูล กำหนดรูปแบบ<br>เป็น ปีเดือนวันชั่วโมงนาทีวินาที<br>(YYYYMMDDHHMMSS) และเป็นปี<br>คริสต์ศักราช                                                                                                    |                              | DT | 14                 | Y                    | ✓            |

# เป้าหมาย/ตัวชี้วัด

ผู้ป่วยโรคซึมเศร้าเข้าถึงบริการ

กิจกรรม

- ความถูกต้องของการบันทึกการวินิจฉัยโรค ICD10,ICD9-CM,ICD10-TM

## แนวทางการบันทึก

- แพทย์ผู้ตรวจ/เวชระเบียน บันทึกICD10,ICD9-CM,ICD10-TM ในหน้าเมนูระบบห้องทำงานแพทย์, ผู้ป่วยใน,ER แล้วบันทึกในเมนูย่อย วินิจฉัย เพื่อบันทึก ICD10,ICD9-CM,ICD10TM โดยเลือกรหัสโรคเป็น F32,F33,F34.1

# จัดเตรียมข้อมูลพื้นฐาน

จัดเตรียมข้อมูลรหัสวินิจฉัยให้ครอบคลุมเป็นปัจจุบันเช่นข้อมูลในตาราง ICD10,ICD9-CM,ICD10TM
 ช่วงระยะเวลาการบันทึกข้อมูล

- บันทึกทุกครั้งเมื่อมีการมารับบริการ

#### กำหนดส่งข้อมูล

ส่งเข้า Datacenter (Synchronize) ทุกวันหรือไม่เกิน 7 วัน และส่ง 43 แฟ้ม กรณี รพ.สต.ไม่เกินวันที่
 15 ของเดือนถัดไป ส่วน รพช. ไม่เกินสิ้นเดือนของเดือนถัดไป

#### หมายเหตุ

เงื่อนไขใช้ในการออกรายงาน นับผู้ป่วยที่ได้รับการวินิจฉัยเป็น รหัส F32,F33,F34.1
 แหล่งข้อมูล สำหรับนับผลงาน data center / 43 แฟ้ม

## ขั้นตอนการบันทึกข้อมูล

| 5.1 ให้ส                                   | งการวินิจฉัย (ICD10) ด้วยรหัส <b>F</b> 3                               | 32, F33, F34 ในหน้า <mark>ผู้ป่วยนอ</mark> ย                                                     | ก <b>แท็บ ก</b> | ารวินิจฉัย                          |           |
|--------------------------------------------|------------------------------------------------------------------------|--------------------------------------------------------------------------------------------------|-----------------|-------------------------------------|-----------|
| C 2 2 2 2 2 2 2                            | 🖥 🗄 🗾 🗲 😫 🕒 🕀 🏫 🎼 🎦 🔪 ) 🐔 Uufinwanisasias                              | กษา มุ้ป่ายนอก - :: HOSxP :: 3.57.7.25 MySQL 5.5.28-29.2 (รอ@192.168.0.85/hos)                   |                 |                                     | 3         |
| 🖤 ระบบผู้ป่วยนอก ระบบพ่องจ                 | 🌋 :: โล้ะทำงาน :: - นพ.พิเชษฐ พิตบุนทด                                 |                                                                                                  | - = X           | 0 - 0                               | x         |
| เรือกวันที่                                | [ยู่ป่วย] (ที่ประวัท) ครวจรักษา                                        |                                                                                                  |                 | 🔲 na Enter ໃช้ HN                   | N         |
| ลงข้อมูลวันที่ 17/02/58 🏺 17 กุมภา         | ข้อมูลผู้ป่วย HN : 000043910                                           | การซักประวัติ                                                                                    | Photo           | 3910 🕜 Heip 🕕 ปีค                   | ٩         |
| สำลับ Type Pr. VT ใน HN                    | ชื่อ อายุ 58 ปี 2 เดือน 3 วัน                                          | BW 70 T 36.7 PR 80 RR 20<br>BP 130/74 EBS 0 BM 30.30                                             |                 | ชม C M T RW RC ต่ำ<br>📼 📢 🗐 1 🏾 📥 2 | 1. ^<br>M |
| 2 2 0 - 000044                             | , สิทธิ A3 สิทธิเบิกได้กรมบัญชักลาง(จ่ายครง) กรมบัญชักลาง 👍 Q CD       | CC case HT,DLP รับยาท่อเนื่อง                                                                    |                 | - 🕺 🗋 1 🔸 0                         | 11-       |
| 3 12 III 0 ✓ 000005<br>4 12 III 0 ✓ 000019 | Dct.Note.                                                              | สาระ เลขนาการเกม ระดบ 2<br>HPI : case HT/ <u>DLP ผู้ป่วยให้ประวัติว่า มาตามนัด ไม่ขาด</u> ยา กิน |                 | - 1 + 4<br>- 1 + 3                  | 1 E<br>/5 |
| 5 👔 🛉 0 🖌 000027                           | ประเภทตู้ป่วย ความเร่งค่วน                                             | ระดับความฉุกเฉิน                                                                                 |                 |                                     | 2         |
| 7                                          | 👎 ซักประวัติ[F1] 🖹 ประวัติ [F2] สี่หวงกัณฑ์ [F3] 🗾 วีวิจจรัย [F4] 🗐 L4 | AB [F5] 🎟 X-Rey [F6] 🔟 รังสีรักษา 💯 ลงบัด 🦊 พิมพ์ 📟 Note                                         |                 | - 🛛 - 1                             | 6         |
| 8 12 🔹 0 🗸 000013<br>9 12 📥 0 🗸 000016     | วินิจฉัย พัดถการ ส่งเสริมสุขภาพ เวษศาสตร์ฟั้นฟู แพทย์แผนไทย จิตเวษ TB  |                                                                                                  |                 | - 1 + 5<br>- 1 - 2                  | .0<br>/6  |
|                                            | ICD Code Map                                                           | 🗉 Lock Dx. รหัสที่ได้ป่อย 🖉 Focus codemap                                                        |                 |                                     | 0         |
|                                            |                                                                        |                                                                                                  |                 | - 🖞 🇋 1 🔶 0                         | ),        |
| 13 13 ● 0 = 000051<br>14 12 ● 0 ✓ 000021   | 1 I10 Essential (primary) hypertension                                 | 1 Principal Diagnosis                                                                            |                 | 🗕 🔮 🎽 1 🔹 9<br>🔲 😢 🗐 1 🔹 6          | .1<br>5   |
| 15 🛐 🏟 I 🖌 000014                          | > 2 E785 Disorders of lipoprotein metabolism and other lipid           | aemias - 2 Comorbidity<br>(ໂຮຣລິນທີ່ເປັນຮ່ວມທ້ວຍ)                                                |                 |                                     | 8         |
| 17 😰 🛉 I 🖌 000020                          |                                                                        | Trocking strated                                                                                 |                 | - 0 - 1 + 4                         | 1         |
| 18 🕍 🗭 I 🛩 000020                          |                                                                        |                                                                                                  |                 |                                     | 1         |
| 20 🔝 🋉 I 🖌 000014<br>21 🔯 📥 I 🖌 000021     | F32, F33, F34.1                                                        |                                                                                                  |                 |                                     | 2         |
| 22 📓 🖡 I 🗸 000011                          |                                                                        |                                                                                                  |                 | - 0 - 1 - 5                         | i6        |
| 23 12 → I ✓ 000021<br>24 12 → I ✓ 000014   |                                                                        |                                                                                                  |                 | - 1) - 1<br>- 1) - 11 - 12          | 2<br>9    |
| 25                                         | ₩ # 4 → > >> + +                                                       |                                                                                                  | 2               | - 0 - 1 + 4                         | 6         |
| 26 🔛 💗 1 🗸 000017                          | แผนก 17 คลินิกพิศษ                                                     | Doctor diagnosis note Provisional                                                                | dx.             |                                     | -         |
| Doctor Task                                | ผลการรักษา ซอรัษท 🔹 Document                                           |                                                                                                  |                 |                                     |           |
| รักประวัติ ตรวจรักษา Calc                  | PE UE CF ลงหลทัพทกรรม ส่ง Consult ผล Consult Admit                     | การแห้รา 🗐 แผนการสึกษา 📳 สังกฤดาการ Snd. Rec. Online Consult                                     | 🔚 ขันทึก (F9)   |                                     |           |
| เลอกการแสดงผล                              |                                                                        |                                                                                                  |                 | 🕅 แสดงอักที่มีประเภา                | h         |
| แสคงแสนา                                   | 🔹 แสดงจุดให้บริการ 💌 ประเภท 💌                                          |                                                                                                  |                 | Autoward A                          | 5         |
| CAPS NUM SCRL INS IDLE 2:11                | 16:11 🌉 บันทึกผลการตรวจรักษา ผู้ป่วยนอก นาะcpk (สุนย์คอมพิวเต          | อร์) : ผู้ดูแลระบบ : นท.ทีเชษฐ พิดขุนทด,ในเวลา                                                   |                 |                                     |           |

6. แนวทางการจัดการข้อมูลยาและเวชภัณฑ์มิใช่ยาของหน่วยงาน ตารางมาตรฐาน 43 แฟ้มกระทรวงสาธารณสุข (Version 2.0 วันที่ 1 ตุลาคม 2557) Filename : DRUG\_OPD

Definition หมายถึง ข้อมูลการจ่ายยาสำหรับผู้ป่วยนอกและผู้มารับบริการ ประกอบด้วย

- 1) ผู้ป่วยนอกที่มารับบริการที่โรงพยาบาลและสถานบริการระดับปฐมภูมิ
- 2) ผู้มารับบริการอย่างอื่น ที่สามารถบันทึกข้อมูลการให้ยาด้วยรหัสยา ที่ไม่ได้บันทึกอยู่ในแฟ้มอื่น

<u>หมายเหตุ</u>

- ผู้ป่วยและผู้มารับบริการ หมายถึง ทั้งที่อาศัยในเขตรับผิดชอบ และนอกเขตรับผิดชอบ
- การให้ยา 1 รายการ จะมี 1 record หากมีการให้ยามากกว่า 1 รายการ จะมีมากกว่า 1
- record ในการรับบริการครั้งเดียวกัน

| ลักษณะแฟ้ม แห่ | ฟ้มบริการ          |                      |                     |        |        |           |          |          |
|----------------|--------------------|----------------------|---------------------|--------|--------|-----------|----------|----------|
| จัดเก็         | ้บ/บันทึกข้อมูลทุก | าครั้งที่มารับบริการ | และส่งข้อมูลให้ส่วา | นกลางส | ภายในร | อบของเดือ | วนนั้น ๆ |          |
|                |                    |                      |                     |        |        |           |          | <b>—</b> |

| No<br>(1) | CAPTION<br>(2)                                | NAME<br>(3)  | DESCRIPTION<br>(4)                                                                                                    | PK TYPE<br>(5) (6) |      | WIDTH<br>(7) | NOT<br>NULL<br>(8) | ควร<br>บันทึก<br>(9)  |
|-----------|-----------------------------------------------|--------------|----------------------------------------------------------------------------------------------------|--------------------|------|--------------|--------------------|-----------------------|
| 1         | รหัสสถานบริการ                                | HOSPCODE     | รหัสสถานพยาบาล ตามมาตรฐานสำนัก<br>นโยบายและยุทธศาสตร์                                                                                                    | Y                  | С    | 5            | Y                  | ~                     |
| 2         | ทะเบียนบุคคล                                  | PID          | ทะเบียนของบุคคลที่มาขึ้นทะเบียนในสถาน<br>บริการนั้นๆ ใช้สำหรับเชื่อมโยงหาตัวบุคคลใน<br>แฟ้มอื่น ๆ (สามารถกำหนดได้ตั้งแต่ 1-15<br>หลัก)                                                                             | Y                  | С    | 15           | Y                  | ~                     |
| 3         | ลำดับที่                                      | SEQ          | ลำดับที่ของการบริการที่กำหนดโดยโปรแกรม<br>เรียงลำดับโดยไม่ซ้ำกัน สำหรับการมารับ<br>บริการแต่ละครั้ง (visit)                                                                                                    | Y                  | С    | 16           | Y                  | ~                     |
| 4         | วันที่ให้บริการ                               | DATE_SERV    | วันเดือนปีที่มารับบริการ กำหนดเป็น ค.ศ.<br>(YYYYMMDD)                                                                                                    |                    | D    | 8            | Y                  | ~                     |
| 5         | แผนกที่รับบริการ                              | CLINIC       | รหัสแผนกที่รับบริการ อ้างอิงตามมาตรฐาน<br>สนย.                                                                                                    |                    | С    | 5            | Y                  | ~                     |
| 6         | รหัสยา 24 หลัก<br>หรือรหัสยาของ<br>สถานพยาบาล | DIDSTD       | รหัสยามาตรฐานที่กำหนดเป็น 24 หลัก หรือ<br>รหัสยาของสถานพยาบาลในกรณีที่ยังไม่มี<br>รหัสยามาตรฐาน 24 หลัก                                                                                                    | Y                  | С    | 24           | Y                  | ~                     |
| 7         | ชื่อยา                                        | DNAME        | ชื่อยา                                                                                                    |                    | С    | 255          |                    | ~                     |
| 8         | จำนวน                                         | AMOUNT       | จำนวนยาที่จ่าย                                                                                                    |                    | Ν    | 12           |                    | ~                     |
| 9         | หน่วยนับของยา                                 | UNIT         | รหัสมาตรฐานจาก สำนักนโยบายและ<br>ยุทธศาสตร์                                                                                                    |                    | С    | 3            |                    |                       |
| 10        | ขนาดบรรจุต่อ<br>หน่วยนับ                      | UNIT_PACKING | ขนาดบรรจุต่อหน่วยนับที่แสดงใน Field<br>UNIT ใช้สำหรับยาที่มีการแบ่งบรรจุเพื่อการ<br>จ่ายยาที่เหมาะสม เช่น ยาน้ำ หรือ ยากลุ่มที่<br>มีทะเบียนยาเดียวกันแต่มีขนาดบรรจุต่างกัน<br>ของบางปริษัท และอาจเป็นค่า NULL ได้ |                    | С    | 20           |                    | ~                     |
| 11        | ราคาขาย                                       | DRUGPRICE    | ราคาขายให้กับผู้รับบริการ                                                                                                    |                    | Ν    | 11           |                    | <ul> <li>✓</li> </ul> |
| 12        | ราคาทุน                                       | DRUGCOST     | ราคาซื้อหรือราคายาที่ได้รับจากโรงพยาบาล<br>(แม่ข่าย)                                                                                                    |                    | N    | 11           |                    |                       |
| 13        | เลขที่ผู้ให้บริการ                            | PROVIDER     | เลขที่ผู้ให้บริการ ออกโดยโปรแกรม ไม่ซ้ำกัน<br>ในสถานพยาบาลเดียวกัน                                                                                                    |                    | С    | 15           |                    | ~                     |
| No        | CAPTION                                       | NAME         | DESCRIPTION                                                                                                    | PK                 | TYPE | WIDTH        | NOT                | ควร                   |
| (1)       | (2)                                           | (3)          | (4)                                                                                                    | (5)                | (6)  | (7)          | NULL               | บันทึก<br>(๑)         |
| 14        | วันเดือนปีที่<br>ปรับปรุงข้อมูล               | D_UPDATE     | วันที่เพิ่มและปรับปรุงข้อมูล กำหนดรูปแบบ<br>เป็น ปีเดือนวันชั่วโมงนาทีวินาที<br>(YYYYMMDDHHMMSS) และเป็นปี<br>คริสต์ศักราช                                                                                         |                    | DT   | 14           | Y                  | <ul> <li>✓</li> </ul> |

# เป้าหมาย/ตัวชี้วัด

ต้นทุนยาและเวชภัณฑ์มิใช่ยาของหน่วยงานต่อผู้ป่วยลดลง

#### กิจกรรม

- ตรวจสอบรายการยาแต่ละชนิดให้ถูกต้องและบันทึก ปรับปรุงรายการยา โดยเฉพาะ 24 หลัก ,TMT, ราคาขาย, ประเภทยา รวมถึงเวชภัณฑ์มิใช่ยา

#### แนวทางการบันทึก

 บันทึก ปรับปรุง แก้ไข ราคาทุนและราคาขายรวมถึง เลข 24 หลัก ในเมนูระบบห้องยา ในเมนูย่อย ทะเบียนเวชภัณฑ์ยา

#### จัดเตรียมข้อมูลพื้นฐาน

- เภสัชจัดเตรียมรายการยา ข้อมูลราคาทุน ราคาขาย 24 หลัก, TMT

#### ช่วงระยะเวลาการบันทึกข้อมูล

บันทึกทุกครั้งเมื่อมีการมารับบริการและมีการจ่ายยาและเวชภัณฑ์

#### กำหนดส่งข้อมูล

ส่งเข้า Datacenter (Synchronize) ทุกวันหรือไม่เกิน 7 วัน และส่ง 43 แฟ้ม กรณี รพ.สต.ไม่เกินวันที่
 15 ของเดือนถัดไป ส่วน รพช. ไม่เกินสิ้นเดือนของเดือนถัดไป

#### หมายเหตุ

เงื่อนไขใช้ในการออกรายงาน จะคำนวณราคาทุนยา/เวชภัณฑ์มิใช่ยา

แหล่งข้อมูล สำหรับการนับผลงาน datacenter / 43 แฟ้ม

#### แนวทางการดำเนินงาน

6.1 เข้าไปที่ บัญชีเวชภัณฑ์ยา เพื่อให้การออกรายงานต้นทุนยา และเวชภัณฑ์มิใช่ยาของหน่วยงาน จึง ต้องเข้าไปกำหนด ราคาขาย, หน่วยนับ, ราคาทุน, รหัสมาตรฐาน (24 หลัก) และ หน่วยนับ (สนย.) ให้ ครบทุกช่องและ กดบันทึก

| ws<br>ระบบผู้ป่วยนอก | ระบบห้องจ่ายยา ระบบผู้บ       | 🌋 แก้ไขรายการเวชกั | witin                                                                                                    | x      | 0 - 0                    |
|----------------------|-------------------------------|--------------------|----------------------------------------------------------------------------------------------------|--------|--------------------------|
| บูชีเวชภัณฑ์ยา       |                               | รหัสเวชภัณฑ์       | 1000019 🔹 ACTIVATED CHARCOAL powder <c: monograph<="" th=""><th>Javy</th><th>58 🚊 🔳 แสดงรายการทั้งหม</th></c:> | Javy   | 58 🚊 🔳 แสดงรายการทั้งหม  |
| 1 🛛 🗙 🔍 🖸            | ₿   ☎ ₿                       | General            |                                                                                                    |        |                          |
| ag a column header h | are to group by that colu     | Sticker            | ร้อยา ACTIVATED CHARCOAL powder <c> 🙀 รากา ประเภศราชกร Properties เครื่องจับ</c>                               |        | กับทามชื่อ 🕜 กับทาม GCod |
| ล้ำดับ รหัสเวชภัณฑ์  | ์ ชื่อเวชภัณฑ์                | Entry              |                                                                                                    | ADP    | Туре 🕯                   |
| 1 1570044            | <hepacap>(ยาเดิม) 1</hepacap> | Right              | ออสแลมู ACTIVATEDCIARCOAL ราคาจำหน่าย (OPD) 24.5 บาท/หน่วย                                                     | เงชาติ | dPu                      |
| 2 1520293            | ACETAZOLAMIDE(DIA             | - rugin            | ความแรง 5 g. 🗸 🖓                                                                                               | ชาติ   | dDe                      |
| 3 1570031            | ACETYLCYSTEINE(ยาเ            | Stock              | หน่วยนับ ของ(5 q.) ▼ ▼                                                                                         | เงษาติ | dPu                      |
| 4 1520213            | ACETYLCYSTEINE(ยาเ            | Picture            | ราคาพันทุน 0 บาท/หน่วย                                                                                         | เงษาติ | dPu                      |
| 5 1000332            | ACETYLCYSTEINE <b></b>        | Price              |                                                                                                    | เงษาติ | dPu                      |
| 6 1000247            | ACTIFED *B* <c> (ยา</c>       | Pharmacology       | Drug Category c                                                                                                | เงษาติ | dPu                      |
| 7 1000019            | ACTIVATED CHARCOA             |                    | จ้านวนบรรจต่อ UNITs 1 🕅 ห้านลดราคา                                                                             | ชาติ   | dBi                      |
| 8 1570005            | Acyclovir (ยาเดิม) 200        | SUD STOCK          | ,                                                                                                    | ชาติ   | dD                       |
| 9 1550052            | Acyclovir <b> **400*</b>      | Notify             |                                                                                                    | ชาติ   | dD                       |
| 10 1550058           | Acyclovir <b>(ยาเดิม)</b>     | Tools              | Dose Type ถ้าตั้งราคา IPD เป็น 0 จะนำราคา OPD มาใช้                                                            | ชาติ   | dD                       |
| 11 1520152           | Acyclovir(ยาเดิม) 250 เ       | Dep Med Check      | ชื่อภาษาอังกฤษ                                                                                                 | ชาติ   | dD                       |
| 12 1530054           | Acyclovir <b>(ยาเดิม)</b>     | Linna list         |                                                                                                    | ชาติ   | dD                       |
| 13 1000529           | ADENOSINE <c> 6 m</c>         | Usage list         | Mettevel VIIII Sharmen GFMIS                                                                                   | ชาติ   | clF                      |
| 14 1000333           | ADRENALINE <c> 1 m</c>        | Ingredient         | Citical Priority รพัสยาของ GPO รพัสยาของ INV                                                                   | ชาติ   | dF                       |
| ) 15 1000225         | ALBENDAZOLE <c> 20</c>        | Factor             |                                                                                                    | ชาติ   | dB                       |
| 16 1000536           | Albendazole <c> 100</c>       | ยาใช้ต่อเนื่อง     | ADD OFD AND FINIANA ADP                                                                                        | ชาติ   | dBl                      |
| 17 1000328           | ALCOHOL 30 ML. 70 9           |                    | วิธีใช้สวงหนัก (Dispense mode)                                                                                 | ชาติ   | dB                       |
| 18 1570001           | ALCOHOL 70 % W/V >            | เหตุสล INEL)       |                                                                                                    | ชาติ   | dD                       |
| 19 1550045           | ALCOHOL 95 % x 1 ut           | ର୍ଶୀର.             |                                                                                                    | ชาติ   | dD                       |
| 20 1530078           | ALFUSOZIN(ยาเดิม) 10          | Drug Interaction   | ขนาดบรรจุท่อหน่วยจ่าย                                                                                          | เงชาติ | dD                       |
| 21 1530090           | AllOPurINOL (ยาเดิม) *        | TPU Code List      | - • 12 - • 1                                                                                                   | ชาติ   | dD                       |
| 22 1520180           | AllOPurINOL (ยาเดิม) 1        |                    | El aniannista El tantingentory                                                                                 | ชาติ   | dD                       |
| 23 1000016           | AllOPurINOL <c> 100</c>       |                    |                                                                                                    | ชาติ   | dB                       |
| (                    | ✓ X A * '* ₽                  |                    |                                                                                                    |        |                          |
| เดงขอดคงเหลือ Cheo   | ck stock มันทึกขอเมิกสิ       | รหัสมาตรฐาน (DID)  | 101208017002450130781331 คัมหา                                                                                 | 1      |                          |
|                      |                               |                    | GREATER CA-R-BON POWDER บริษัท โรงงานกลัยกรรม เกร็ทย                                                           |        |                          |

7. แนวทางการตรวจสอบผลการให้บริการระดับหน่วยงานและระดับจังหวัด

7.1 รายงานระดับหน่วยงาน อยู่ระหว่างการพัฒนา

7.2 รายงานระดับจังหวัด ที่สามารถตรวจสอบลึกถึงระดับหน่วยงาน และระดับบุคคล

- เข้าดูข้อมูลผลงานการให้บริการ จาก <u>http://122.154.131.240/pcu\_audit/</u> (WM WebManager) โดยใส่ User และ Password ที่สมัครเป็นสมาชิกไว้

| WM Wemanager ×                                        | Increal Accel Ind                                                                           |                                    |
|-------------------------------------------------------|---------------------------------------------------------------------------------------------|------------------------------------|
| ← → C 🗋 122.154.131.240/pcu_audit/index.php           |                                                                                             | ★ 🖗 🗮                              |
| 👯 Həli 🛐 Facebook 🕐 Endomondo 🞯 HUSXP 🚳 BMS Support 🖉 | 🗼 สำนักงาหม่จะกันสังคม 🔞 Google 💶 YouTube 📄 WM Wemanager 👩 DataCenter 🔆 ufocool 🔮 KTB netba | nk : Intern 🥨 ClickKTC 📴 OP/PP 🛛 » |
| 📦 💁 🗟 🐼 🚾 😐 📤                                         |                                                                                             | 6                                  |
| WM WEBMANAGE<br>Health Data Center                    | ER                                                                                          |                                    |
|                                                       | เข้าสู่ระบบ WEBMANAGER 🛛 🗙                                                                  |                                    |
|                                                       | สัญชามี: user 1<br>exitativu: password 2<br>Login 3<br>องหนเมือน II สิมาพลต่าน              |                                    |

จากนั้นให้เลือกเมนูที่ 3 "บริการสารสนเทศ"

| 🕖 🖻 WM Wemanager | ×                      |              |             |            |                          |          |           |         |
|------------------|------------------------|--------------|-------------|------------|--------------------------|----------|-----------|---------|
| ← → C 🗅 12       | 2.154.131.240/p        | cu audit/i   | ndex.php    |            |                          |          |           |         |
| Facebook         | - Endomondo 👔          | 🗿 HOSxP 🛛 🍯  | BMS Support | 🙏 สำนักงาน | ะป <i>าจากันสร้าง</i> ทศ | 8 Google | 🕒 YouTub  | e (h wm |
|                  | 🊵 💌 🚾                  | SMB (        | × * (       |            |                          | 111      | l l l l l |         |
| Dashboard        | X/M W/E<br>Health Data | BM/<br>Cente | ANAG        | ER         |                          |          |           |         |
|                  |                        |              |             |            |                          |          |           |         |
|                  |                        |              |             |            |                          |          |           |         |

จากนั้นให้เลือก icon : KPI\_ALL58 ซึ่งในอนาคตอาจมีการจัดทำ icon เฉพาะกลุ่มผู้ด้อยโอกาส คน ต่างด้าว และกลุ่มเป้าหมายพิเศษ อีกหนึ่ง icon เพื่อแสดงมุมมองที่หลากหลายมากขึ้น

| บริการสารสนเทศ             |                                     |                    |           |                      |                                                       | ×                            |
|----------------------------|-------------------------------------|--------------------|-----------|----------------------|-------------------------------------------------------|------------------------------|
| ไปไม่<br>เว็บหน้าพิา opbro | รายงานของขวัญผู้สูง<br>อายุ ปี 2558 | کمی<br>kpl_all57   | kpi_all58 | ຍມີ<br>upload 12 ແຟນ | รายงานแพทย์แผนไทย<br>ปี 58 ข้อมูล 50 แฟัม<br>(จากกรม) | ข้อมูลแพทย์แผนไทย<br>21 แฟ้ม |
| มริการสารสนเทศ kmbro       | ເຊິ່ງ<br>(กราจสอบการส่ง 43<br>ແฟ้ม  | จำนวนผู้ป่วยนอก/ใน | dental58  |                      |                                                       |                              |

จะได้ระบบรายงานกลุ่มผู้ด้อยโอกาส คนต่างด้าว และกลุ่มอื่นๆ จาก 2 แหล่งข้อมูล คือ Data Center และ HDC โดยแหล่งข้อมูลจาก HDC เป็นชุดคำสั่งที่กระทรวงจัดทำเป็น standard report สำหรับ อ้างอิงทั่วประเทศ ซึ่งจากข้อมูลที่แสดงสามารถตรวจสอบรายละเอียดถึงรายบุคคลได้

| ด้าที่วัดเ | ด้าที่วัดผลผลิตตามแผบยุทธดาลตรด้าบลุทภาพ สดจ.บุรีรับย์ ประจำปี 2558                    |                |                      |              |            |     |                    |                |               |       |                        |
|------------|----------------------------------------------------------------------------------------|----------------|----------------------|--------------|------------|-----|--------------------|----------------|---------------|-------|------------------------|
|            |                                                                                        |                |                      |              |            |     |                    |                | s             | arch: |                        |
|            |                                                                                        | ÷ ÷            |                      |              | datacenter |     |                    |                | HDC           |       |                        |
| প          | ตัวที่วัด<br>≑                                                                         | ระดับดัวที่วัด | templete $_{\oplus}$ | เป็า<br>พมาย | ผลงาบ 💠    | % ÷ | วับที่<br>ประมาณ = | เป็า<br>พมาย ≎ | ุผล<br>8114 ≑ | % \$  | รับที่<br>⊎ระมาผ ≑     |
| 49         | 🎹 กลุ่มต้อยโอกาส ต่างด้ามและอื่นๆ                                                      |                |                      |              |            |     |                    |                |               |       |                        |
| 50         | 1.ประขาชนที่มีปัญหาสถานะและสิทธิ์ที่เข้าถึงบริการ                                      | รังหวัด        |                      |              |            |     |                    |                |               |       |                        |
| 51         | 2 ประชากรต่างด้าว/แรงงานต่างด้าวที่เข้าถึงบริการ                                       | จังหวัด        |                      |              |            |     |                    | 3,733          | 379           | 10.15 | 2015 03 24<br>10:57:51 |
| 52         | 3 ผู้ป่วยอุณอินที่ใด้รับบริการการแพทย์อุณอินตามนโยบาย<br>"ใช้บริยารทุยที่ฟรีพุยสัทธิ์" | จังหวัด        |                      |              |            |     |                    | 465,732        | 28,752        | 6.17  | 2015 03 24<br>10:23:57 |
| 53         | 4.ประชาชนพื้นที่พิเคษที่เป่าถึงบริการ                                                  | จังหวัด        |                      |              |            |     |                    |                |               |       |                        |
| 53         | 4.1 ประชาชนพื้นที่พิเศษที่เข้าถึงบริการคนไทย                                           |                |                      |              |            |     |                    |                |               |       |                        |
| 53         | 4.1.1 ประชาชนพื้นที่พิเศษที่เข้าถึงบริการนอกสาเภอ                                      |                |                      |              |            |     |                    | 31,347         | 3,373         | 10.76 | 2015-03-24<br>11:08:29 |
| 53         | 4 1 2 ประชาชนพันที่พิเศษที่เข้าถึงบริการในสาเภลดัวเลง                                  |                |                      |              |            |     |                    | 148,580        | 74,481        | 50.13 | 2015 03 24<br>11:33:28 |